# Manuel d'utilisation du module GiftList Pro par Alize Web

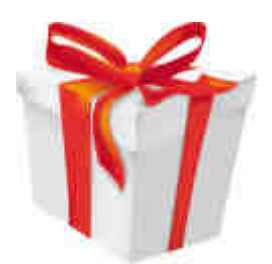

| DESCRIPTION                                                         | 2  |
|---------------------------------------------------------------------|----|
| En tant que marchand                                                | 2  |
| En tant que créateur                                                | 3  |
| En tant que donateur                                                | 4  |
| INSTALLER ET CONFIGURER LE MODULE (BACK OFFICE)                     | 4  |
| Télécharger le module                                               | 4  |
| Installer le module                                                 | 5  |
| Configurer le module                                                | 6  |
| Paramètres                                                          | 10 |
| Traduire le module                                                  | 15 |
| TABLEAU DE BORD DU MODULE (BACK OFFICE)                             | 16 |
| Accès au back office                                                | 16 |
| Vision commandes : commandes des listes de cadeaux pour une période | 17 |
| Vision listes : listes de cadeaux pour une période                  | 17 |
| Vision client                                                       | 18 |
| CREER UNE LISTE                                                     | 21 |
| Ajouter des produits sans avoir créé de liste                       | 21 |
| Créer la liste                                                      | 21 |
| Adresse de livraison                                                | 21 |
| Créer et paramétrer la liste                                        | 24 |
| Ajout de produits à votre liste                                     | 25 |
| Gérer vos listes                                                    | 26 |
| Fonctionnalités                                                     | 28 |
| Communiquer votre liste                                             | 31 |
| OFFRIR UN CADEAU                                                    | 32 |
| Afficher la liste de cadeaux                                        | 32 |
| Présentation de la liste pour les donateurs                         | 32 |
| Acheter un cadeau                                                   | 33 |
| Commander                                                           | 34 |
| BON CADEAU - PARTICIPATION                                          | 34 |
| A quoi sert un bon cadeau ?                                         | 34 |
| Comment créer un bon cadeau ?                                       | 34 |
| TABLES UTILISEES                                                    | 35 |

# Description

Boostez vos ventes en installant ce module professionnel de liste de mariage, de naissance, d'anniversaire ou de cadeaux.

Laissez vos clients créer et gérer tous seuls leur liste de cadeaux. Ils peuvent la protéger par mot de passe, la renommer, poster un message de bienvenue et une photo, la partager sur les réseaux sociaux. Ils seront **informés automatiquement par email à chaque achat** sur leur liste !

Pour vous, un véritable **tableau de bord** centralise toutes les informations sur les listes et leurs achats. Plus besoin de papiers ou d'archives éparpillés.

Vous pouvez **trier, filtrer les données**, et même les **exporter aux formats PDF, excel** ou csv ! Pour communiquer avec vos clients, **générez des PDF** regroupant les cadeaux offerts (qui a offert quoi, et quand), et en un clic **envoyez par email** ces PDF à vos clients.

Enfin, les personnes qui souhaitent offrir des cadeaux **trouveront sans peine la liste** de leur choix par une **recherche alphabétique**, ou via un email envoyé par la boutique.

### En tant que marchand

#### Installer facilement

L'installation est rapide et facile, sans modification du coeur de Prestashop. Un assistant d'installation vous guide, et vous propose même d'importer des données de l'ancien module de liste de cadeaux de Prestashop !

#### Simplifier votre quotidien

Obtenez tout ce dont vous avez besoin pour gérer votre boutique et ses listes de cadeaux:

- accès rapide au back office du module par le « quick access »
- liste des commandes avec listes de cadeaux pour une période choisie
- liste des listes de cadeaux pour une période choisie, avec date d'évènement
- analyse de chaque liste de cadeaux avec total des achats, **détail des commandes et des produits achetés** et restants
- réception d'un email après chaque création de liste (paramétrable)
- réception d'un email après chaque cadeau (paramétrable) avec PDF inclus
- autoriser la création de listes (pour tous les clients ou pour certains clients)
- autoriser les créateurs de liste de décider si ils veulent rendre leur adresse de livraison visible lors d'un don
- possibilité d'afficher le nom de la liste et son bénéficiaire sur la facture PDF et le back office de la commande
- permettre aux **créateurs** de charger une **photo de bienvenue**, ou charger vous-même vos propres images sélectionnables ensuite par les créateurs
- activation/désactivation de liste : la liste ne s'affiche plus, plus aucun don possible
- notion de **statut de commande** en statut payé versus commande confirmée (attente de chèque par exemple)

#### Gagner en productivité :

En un ou deux clics, accedez à toutes les informations des listes de cadeaux.

Pour bien préparer un rendez-vous avec un client qui a créé sa liste, **gagnez du temps en sachant immédiatement qui a acheté quoi et quand**, ce qu'il reste sur sa liste, quel est le montant des dons, ... Vous pouvez également à partir des états proposés aller voir directement le back office de la commande ou d'une fiche produit.

#### Satisfaire votre client (qui a créé une liste)

- Lui permettre de partager sa liste sur les réseaux sociaux
- Lui envoyer, en deux clics, un **email récapitulatif avec un PDF** pour faire le point sur les achats de sa liste, voir le contenu de l'email avant son envoi, recevoir éventuellement une copie de ce mail.
- Lui proposer une interface conviviale et complète.
- Lui permettre de charger une **photo de bienvenue**
- Lui permettre de choisir son type de liste, la date de l'évènement, etc.
- Lui permettre de **renommer** sa liste une fois déjà créée, d'attribuer un **mot de passe** pour restreindre l'accès aux donateurs

#### S'adapter à chaque situation

- Que vous soyez à votre bureau, sur le terrain en train de préparer les commandes, ou en rdv avec un client), profitez de nombreux formats de sortie disponibles (**PDF**, écran, imprimante, tableur, **excel**).
- Choisissez de restreindre la création de liste à certains clients

#### En tant que créateur d'une liste de cadeaux

#### Utiliser avec facilité toutes les possibilités

Un **mode d'emploi en ligne** vous guide dans la création de votre liste de cadeaux, des **infos bulles** omniprésentes vous fournissent une aide contextuelle.

#### Communiquer rapidement l'adresse de la liste

- Partager votre liste sur les réseaux sociaux Facebook, Twitter, Google plus
- Envoyer un email d'invitation à vos amis, en le personnalisant, avec la possiblilité de le voir avant son envoi.
- Obtenir le lien web de votre liste pour l'envoyer par vous même avec votre messagerie
- Ou proposer la recherche par nom

#### Maîtriser sa liste

- Ajouter un produit sans avoir besoin de créer de liste préalablement (création automatique d'une liste si aucune n'existe)
- Recevoir un email de confirmation de création de liste
- Protéger votre liste par un mot de passe
- Publier votre photo d'accueil et votre message de bienvenue
- Sélectionner le type de liste, la date de l'évènement (optionnel)
- Permettre aux donateurs d'utiliser votre adresse comme adresse de livraison lors du don
- Publier votre liste quand vous êtes prêt, pour la rendre visible et avec la possibilité d'acheter
- Donner des **priorités** à vos produits, jusque 5 niveaux pour déterminer l'ordre d'affichage
- Ajouter ou supprimer un produit à tout instant, ainsi que la quantité souhaitée par produit

#### Connaître en temps réel

- qui vous a offert quoi, en temps réel, soit à l'écran soit par un pdf
- les messages de vos amis
- les quantités offertes, et les quantités restantes
- remercier directement les donateurs par lien email

### En tant que donateur pour offrir un cadeau

#### Trouver facilement une liste

• **Trouver une liste par le nom** de son créateur avec une recherche par nom, sans avoir à retrouver un lien ou un mail d'invitation

#### Offrir

- Voir la photo d'accueil et le message de bienvenue du créateur de la liste
- Laisser un message (de félicitations par exemple) au bénéficiaire de la liste, \*depuis la page de la liste
- Utiliser l'adresse de livraison du créateur (si autorisée)

#### Profiter de Prestashop

 En bénéficiant de toutes les fonctionnalités de Prestashop à propos du paiement et de la sécurité des données

# **Installer et configurer le module (back office)**

#### **IMPORTANT**

Pour prendre en compte les fichiers du module (tpl, css et javascript)

- 1. notez bien vos réglages de performance dans le back office / paramètres avancés / performance
- 2. modifiez les paramètres au niveau basique comme suit

#### Paramètres avancés > Performances

| Smarty Smarty                                                      |                                                                                                    |
|--------------------------------------------------------------------|----------------------------------------------------------------------------------------------------|
| Cache des templates :                                              | <ul> <li>Ne jamais recomplier les fichiers de templates</li> <li>Recomplier les fichiers de templates si ils ont été mis à jour</li> <li>Forcer la compliațion à chaque appel</li> </ul>     |
| Cache :                                                            | ⊙ 🖋 ⊚ 🗙<br>Devrait être activé sauf pour les tests et débogage.                                                                                                    |
| CCC (Concaténation, Compression                                    | et mise en Cache)                                                                                                    |
| La CCC vous permet de réduire le temps de<br>causer des problèmes. | chargement de votre page. Avec ces paramètres, vous gagnerez en performance sans mên                                                                                                    |
| "Smart cache" pour le CSS :                                        | Utiliser CCC pour les feuilles de style     Conserver le fonctionnement classione                                                                                                    |
|                                                                    | Conserver le fonesentient ensangle                                                                                                    |
| "Smart cache" pour le code JavaScript                              | Utiliser CCC pour le code JavaScript     Conserver le fonctionnement classique                                                                                                    |
| "Smart cache" pour le code JavaScript<br>Réduction du code HTML    | Utiliser CCC pour le code JavaScript     Conserver le fonctionnement classique     Réduire le code HTML après l'exécution de la compilation Smarty     Conserver le fonctionnement classique |

- 3. allez en front office ouvrir une nouvelle page produit pour le chargement des fichiers du module
- 4. revenez à vos réglages initiaux de performance

### Télécharger le module

Se connecter au back-office

Dans l'onglet Modules,

- ✓ "ajouter un module depuis mon ordinateur"
- ✓ "choisissez un fichier" : sélectionner l'archive zip "blockgiftlistpro.zip"
- ✓ "charger le module"

### Installer le module

| $\checkmark$ | Cliquer sur "installer"                                                                                                    | $\frown$ |
|--------------|----------------------------------------------------------------------------------------------------|----------|
| □ <b>¥</b>   | Giftlist Pro       Non WistALLE         Développé par : Altze Web   Version : 1.12   Catégorie : Fonctionnalités front-office         Description : Ajoute un bloc contenant les informations de liste de cadeaux du client, et recherche de listes. Information et tableaux de bord des listes, PDF et envoi emails en back office         Supprimer Mark as Eavonte |          |

#### Remarque

Si vous rencontrez des difficultés, installer le module en décompressant le fichier zip, puis en plaçant le dossier décompréssé dans le répertoire /modules.

### **Configurer le module**

 ✓ Cliquer sur "configurer"
 ◎ Iftlist Pro vistallé
 Développé par : Alize Web | Version : 1.12 | Catégorie : Fonctionnalités front-office Description : Ajoute un bloc contenant les informations de liste de cadeaux du client, et recherci
 ◎ Module(s) installé(s) avec succès
 Configurer Désactiver Réinitialiser Supprimer Mark as Favorite

#### Ou par l'accès rapide du Back Office :

| nistration 📶 Statistiques | Accès rapide  Accès rapide Accès rapide Accueil                                                                                | Bienvenue,<br>Mes Préfér |
|---------------------------|----------------------------------------------------------------------------------------------------|--------------------------|
|                           | » Giftlist Pro                                                                                                    |                          |
|                           | <ul> <li>» Ma boutique</li> <li>» Nouveau bon de réduction</li> <li>» Nouveau produit</li> <li>» Nouvelle catégorie</li> </ul> |                          |

#### Message d'installation

#### Cas 1

Le module natif inclus par Prestashop "Bioc liste de cadeaux vx.x par *PrestaShop*" (blockwishlist) n'est pas installé. Vous n'avez rien à faire, juste à attendre des créations de liste et des achats sur ces listes !

> Message d'information [1]: il n'y a pas pour le moment de données car il n'y a pas encore de listes enregistrées, ni d'achats.

| 'anneau d'admin                                                          | nistration > Modules                |                            |                            |                                                                          | AIDE  |
|--------------------------------------------------------------------------|-------------------------------------|----------------------------|----------------------------|--------------------------------------------------------------------------|-------|
|                                                                          | Module blockwishlistpro <u>Reto</u> | ur <u>Gérer ses points</u> | d'accroche                 | Gérer ses traductions 📑 📳 💳 📑 🛛                                          | 1     |
| <mark>loc Liste de C</mark><br>ȚiParamètres                              | adeaux PRO                          |                            |                            |                                                                          |       |
|                                                                          | Activer le module                   |                            |                            |                                                                          |       |
| Active le bloc L<br>ma liste'                                            | iste de Cadeaux Pro et ajoute le    | bouton 'Ajouter à          |                            |                                                                          |       |
| ⊙ ✓   ○ ×                                                                | Sauvegarder                         |                            |                            |                                                                          |       |
| u Cockpit                                                                |                                     |                            |                            |                                                                          |       |
|                                                                          | 1                                   | Aucun<br>> Pa              | e liste à ce<br>as de donn | jour<br>ées                                                              |       |
|                                                                          | Vision Commandes                    |                            |                            | Vision Client                                                            |       |
| <ul> <li>aujourd'hui</li> <li>7 derniers</li> <li>30 derniers</li> </ul> | i<br>jours<br>s iours               |                            | Client 🚺<br>Liste de c     | adeaux 💌                                                                 |       |
| <ul> <li>période (fo</li> <li>toutes les</li> </ul>                      | rmat aaaa-mm-jj) 🗔<br>commandes     |                            |                            | PDF et EMAIL           Initial des dons           Détails das sermembres |       |
|                                                                          | Résultats                           |                            |                            | Détail des produits de la                                                | liste |

#### Cas 2

Le module natif inclus par Prestashop "blockwishlist" est installé, mais n'a jamais servi ("pas de données").

- > Message d'information [1] : le module natif de Prestashop doit être désinstallé.
- > Message d'information [2] : il n'y a pas pour le moment de données car il n'y a pas encore d'achat sur les listes.

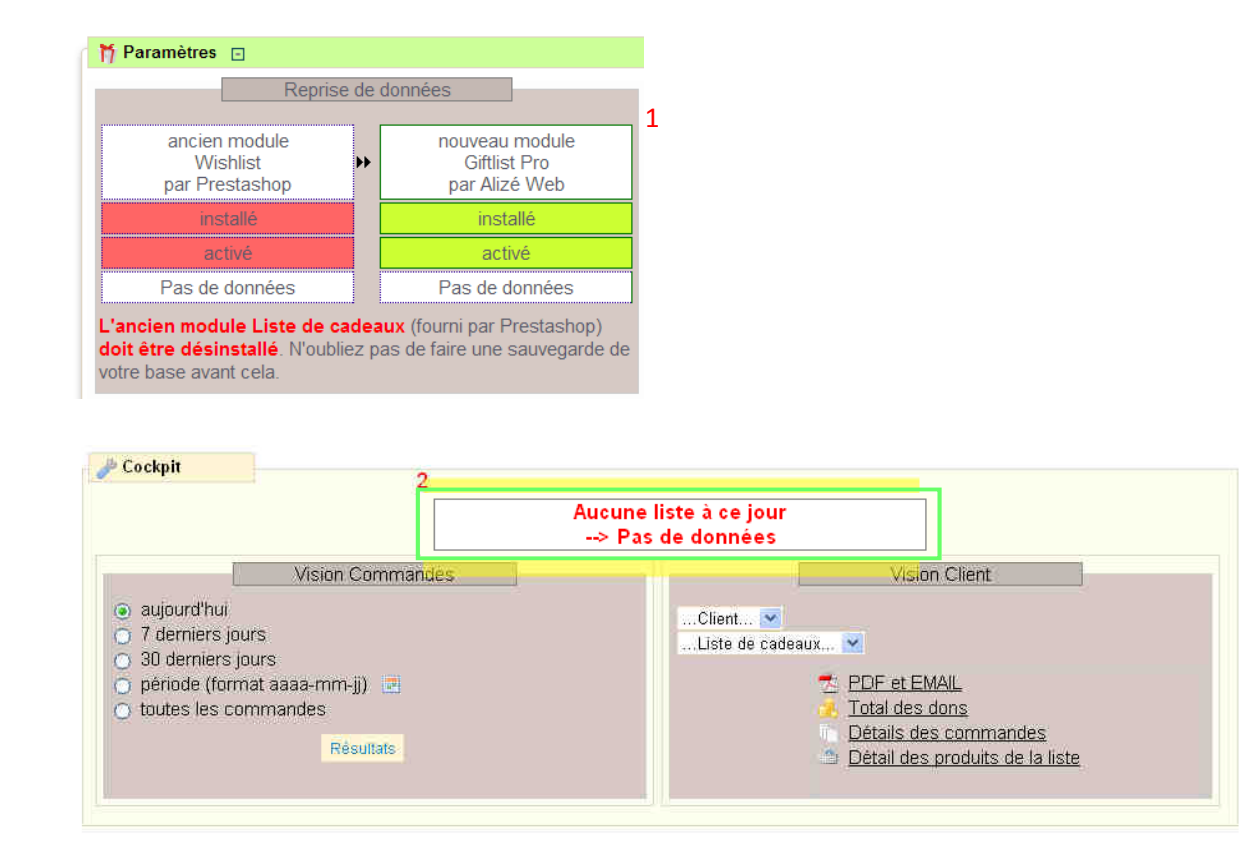

#### Remarque

Pour désinstaller l'ancien module natif inclus par Prestashop "blockwishlist" : par le back office, cliquer sur

l'onglet "modules", puis sur "désinstaller" de la ligne "Bloc liste de cadeaux vx.x par PrestaShop".

🎯 Bloc liste de cadeaux v0.2 par PrestaShop Ajoute un bloc gêrant les listes de cadeaux

Supprimer Desactiver Reinitialiser Configurer

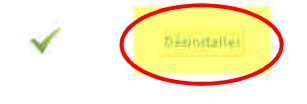

#### Cas 3

Le module natif inclus par Prestashop "blockwishlist" est installé et il a déjà servi pour des listes de cadeaux

- > Message d'information 1 : le module natif de Prestashop doit être désinstallé. Attention, si vous voulez garder vos anciennes listes et les voir dans le nouveau module, utilisez la fonction "importer les données.
- > Message d'information 2 : il existe des listes (données détectées). Voulez vous reprendre ces listes et les importer dans le nouveau module ?
- > Message d'information 3 : il n'y a pas pour le moment d'achat sur les listes de cadeaux pour Giftlistpro.

#### Bloc Liste de Cadeaux PRO

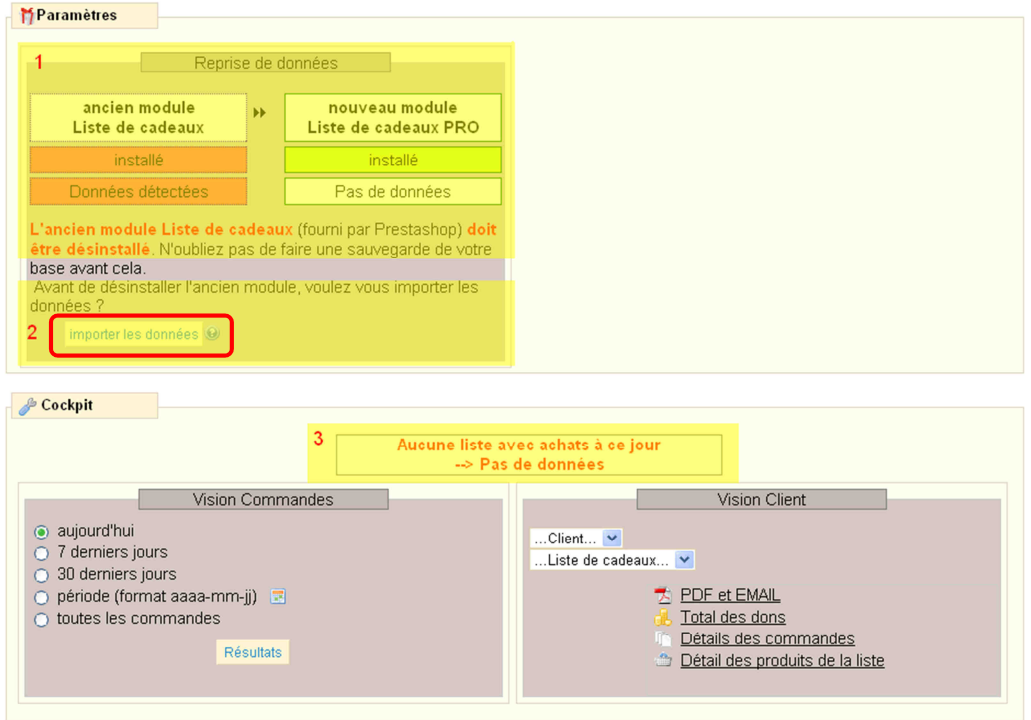

#### L'écran suivant confirme l'importation des donnés [1] et [2].

#### Giftlist Pro - 1.131

| Recovery carried out.                        |   | ,                                          |              |
|----------------------------------------------|---|--------------------------------------------|--------------|
| ttings 🖽                                     |   |                                            |              |
|                                              |   | Da                                         | ata recovery |
| previous module<br>Wishlist<br>by Prestashop | * | new module<br>Giftlist Pro<br>by Alize Web |              |
| installed                                    |   | installed                                  |              |
| enabled                                      |   | disabled                                   |              |
| Dala detected                                |   | Data detected                              | 2            |

#### **Remarque**

Une fois vos données importées, pour désinstaller l'ancien module natif inclus par Prestashop "blockwishlist": par le back office, cliquer sur l'onglet "modules", puis sur "désinstaller" de la ligne "Bloc liste de cadeaux v0.2 par *PrestaShop* ".

#### Cas 4

Le module Wishlist Pro par Alize Web a été installé et aucune liste n'a étécréée.

- > Wishlist Pro doit être désinstallé
- > Aucun cadeau n'a été offert ("pas de données").

|                                                |   | <u>1</u>                                        | Reprise de données |
|------------------------------------------------|---|-------------------------------------------------|--------------------|
| ancien module<br>Wishlist pro<br>par Alizé Web | * | nouveau module<br>Giftlist Pro<br>par Alizé Web |                    |
| mstallé                                        |   | installé                                        |                    |
| activé                                         |   | activé                                          |                    |
| Pas de données                                 |   | Pas de données                                  |                    |

#### Cas 5

Le module Wishlist Pro par Alize Web a été installé etdes listes ont été créées dans Wishlist pro.

- > Wishlist Pro doit être désinstallé. Attention: si vous voulez conserver les anciennes listes et les basculer dans le nouveau module Giftlistpro, cliquer sur "importer les données".
- > Des listes ont été créées ("données détectées") avec l'ancien module Wishlist pro. Avant de désinstaller
   Wishlist Pro et si vous importez les données dans le nouveau module Giftlistpro, pensez à faire une sauvegarde de la base par précaution.

| ancien module<br>Wishlist pro<br>par Alizé Web     | *                        | nouveau module<br>Giftlist Pro<br>par Alizé Web                    |                                                                                                    |
|----------------------------------------------------|--------------------------|--------------------------------------------------------------------|----------------------------------------------------------------------------------------------------|
| installe                                           |                          | installé                                                           |                                                                                                    |
| activé                                             |                          | activé                                                             |                                                                                                    |
| Dannées détectées                                  |                          | Pas de données                                                     |                                                                                                    |
| ien module Wishlist j<br>I de le désinstaller, sou | pro (modu<br>ihaitez vou | le par Alizé Web) <b>doit étre</b><br>is copier (et écraser) les d | désinstallé. N'oubliez pas de faire une sauvegarde de votre base avant cela<br>unées de la pauche vers la droite ? |

Après avoir cliqué sur "importer les données", l'écran suivant apparaît :

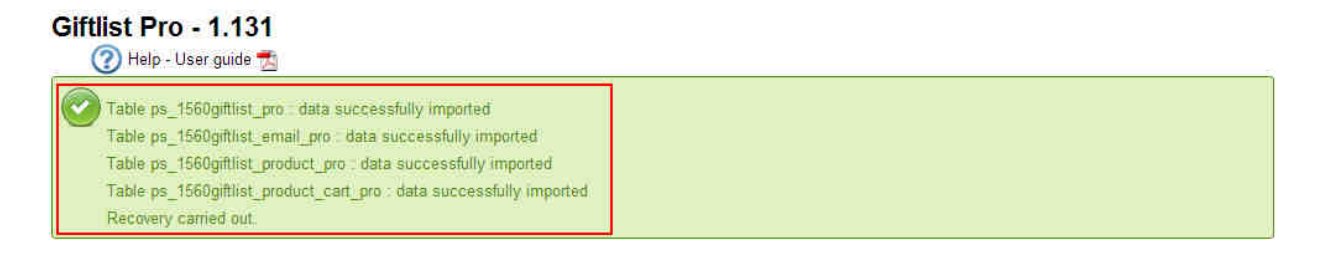

| ancien module<br>Wishlist pro<br>par Alizé Web | * | nouveau module<br>Giftlist Pro<br>par Alizé Web |  |
|------------------------------------------------|---|-------------------------------------------------|--|
| installė                                       |   | installé                                        |  |
| activé                                         |   | activé                                          |  |
| Données délectées                              |   | Données détectées                               |  |

Il ne vous reste plus qu'à désinstaller Wishlistpro.

### **Paramètres**

#### Paramètre 1 : envoi automatique de mails

1. Si **vous créez une liste de cadeaux**, vous aimeriez probablement **être alerté au fur et à mesure des achats** de cadeaux sur votre liste.

Le module « GiftList Pro » vous permet **d'envoyer automatiquement un email avec pdf** récapitulatif à la personne qui a créé sa liste de cadeaux, à chaque fois qu'on lui offre un cadeau sur sa liste.

Le pdf liste les cadeaux offerts et les messages des donateurs.

Vous pouvez également, en tant que marchand, recevoir une copie de ces emails.

Le réglage par défaut est l'envoi d'emails automatique sans copie pour le marchand.

2. Si vous voulez également recevoir un **email à chaque création de liste**, vous pouvez sélectionner votre choix sur la ligne « à chaque nouvelle liste »

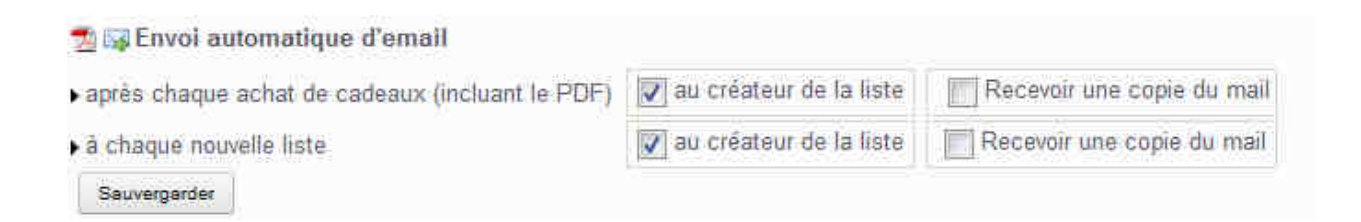

#### Remarque

L'email avec pdf peut également être envoyé manuellement par le marchand. Voir plus loin tableau de bord / vision clients / PDF et EMAIL.

#### Paramètre 2 : Image d'accueil

Giftlistpro permet de télecharger des images pour les utiliser comme image de bienvenue sur la page des dons. Il y a trois options.

Option 1  $\rightarrow$  vous téléchargez (en tant qu'administrateur) plusieurs images parmi lesquelles les créateurs de liste choisiront celle qui leur convient le mieux

Option 2  $\rightarrow$  le créateur de liste peut lui même télecharger sa propre image de bienvenue

Option 3  $\rightarrow$  aucun téléchargement d'images possible

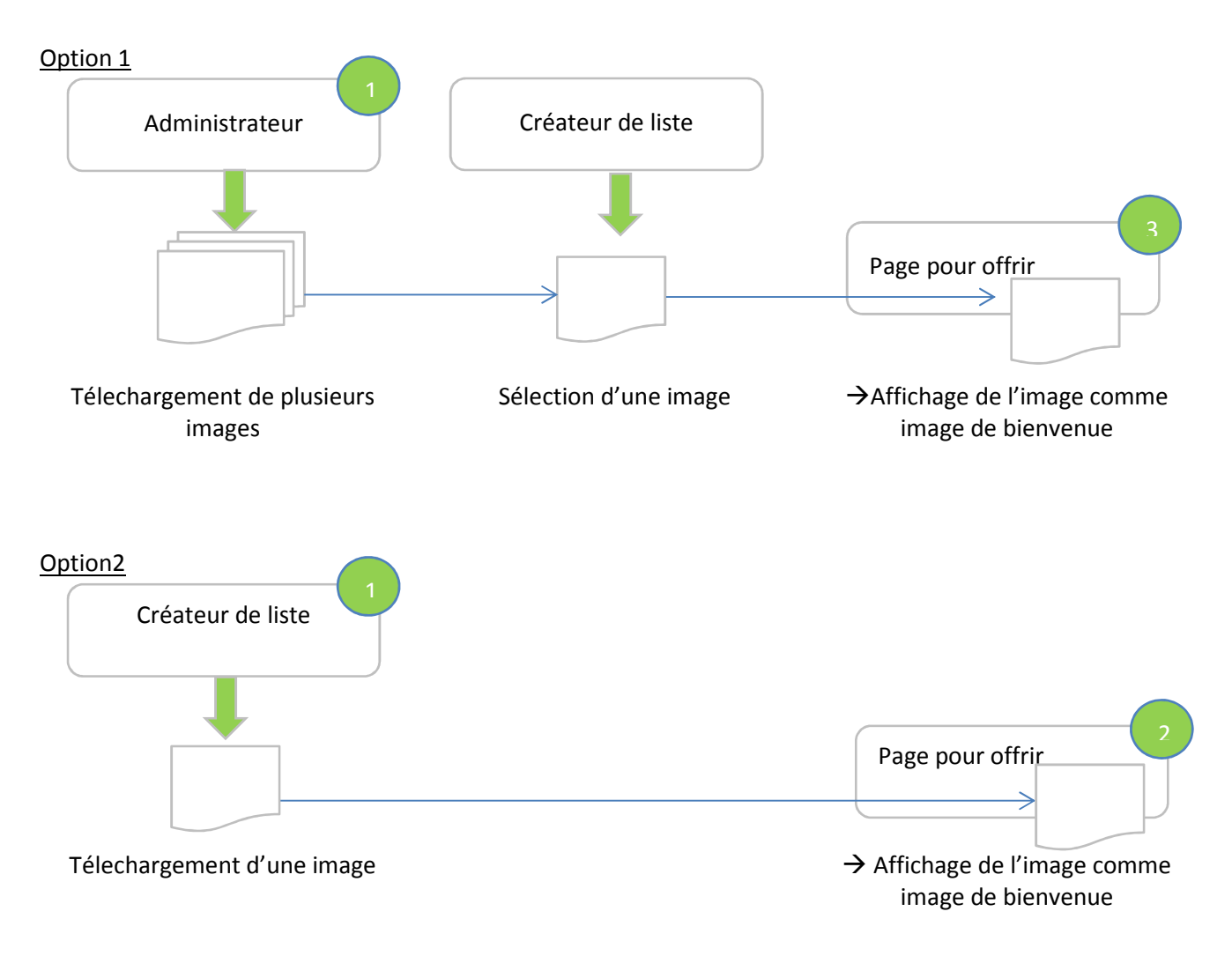

L'image de bienvenue sera affichée en haut de la page de la liste visible par les donateurs :

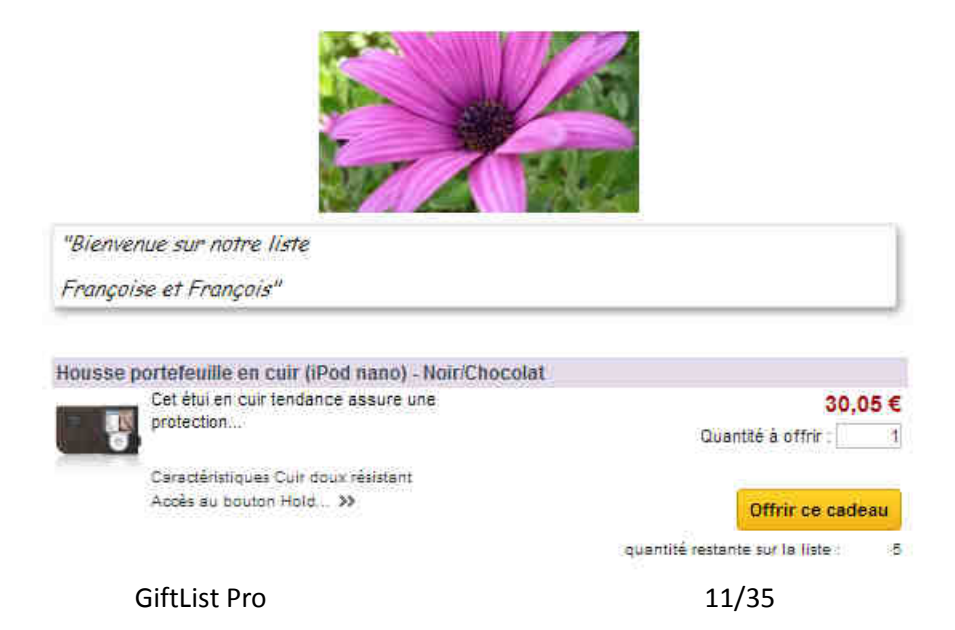

#### Pour gérer les images de bienvenue, merci de vous reporter à la section Divers dans la configuration du module :

Divers

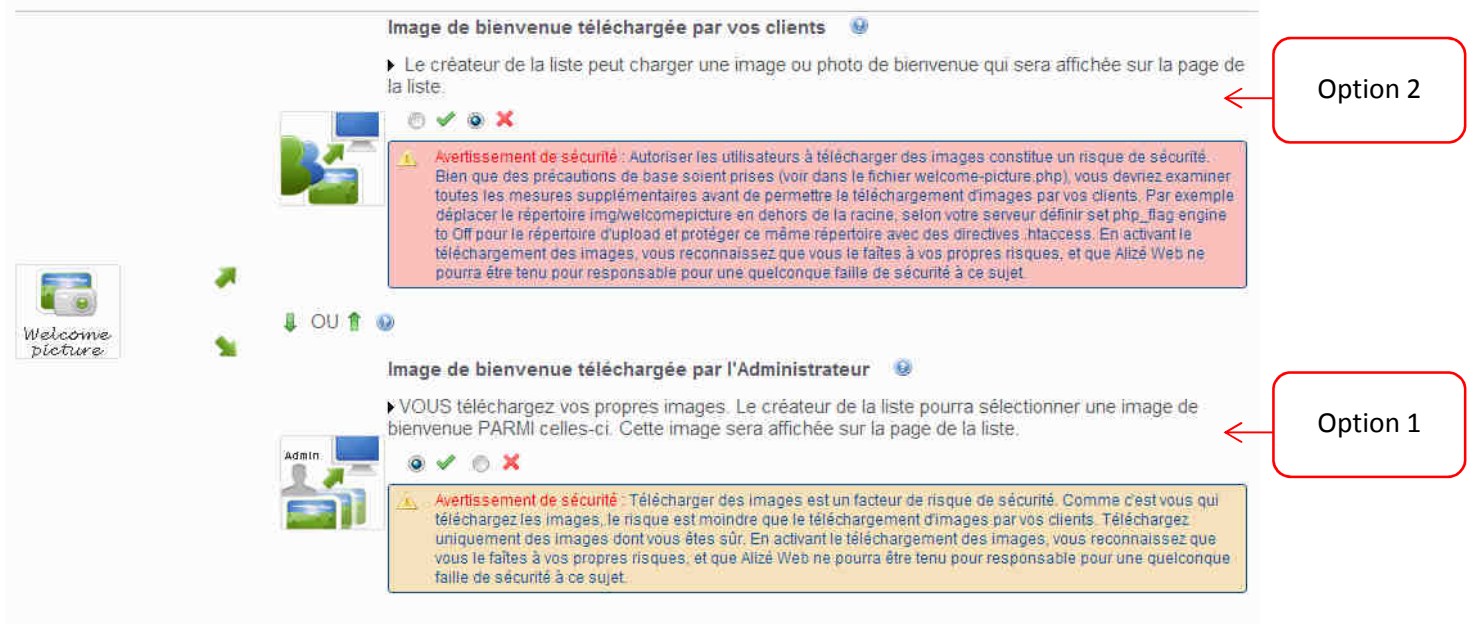

Pour la sécurité de votre site, il est important de lire attentitvement les messages de sécurité. L'option 1 est à privilégier car plus sûre.

#### Paramètre 3: utilisation de l'**adresse de livraison du créateur** de liste par les donateurs

Attention : cela ne fonctionne pas en mode "guest-check out".

C'est un processus à deux étapes, pour bien maîtriser la confidentialité des données.

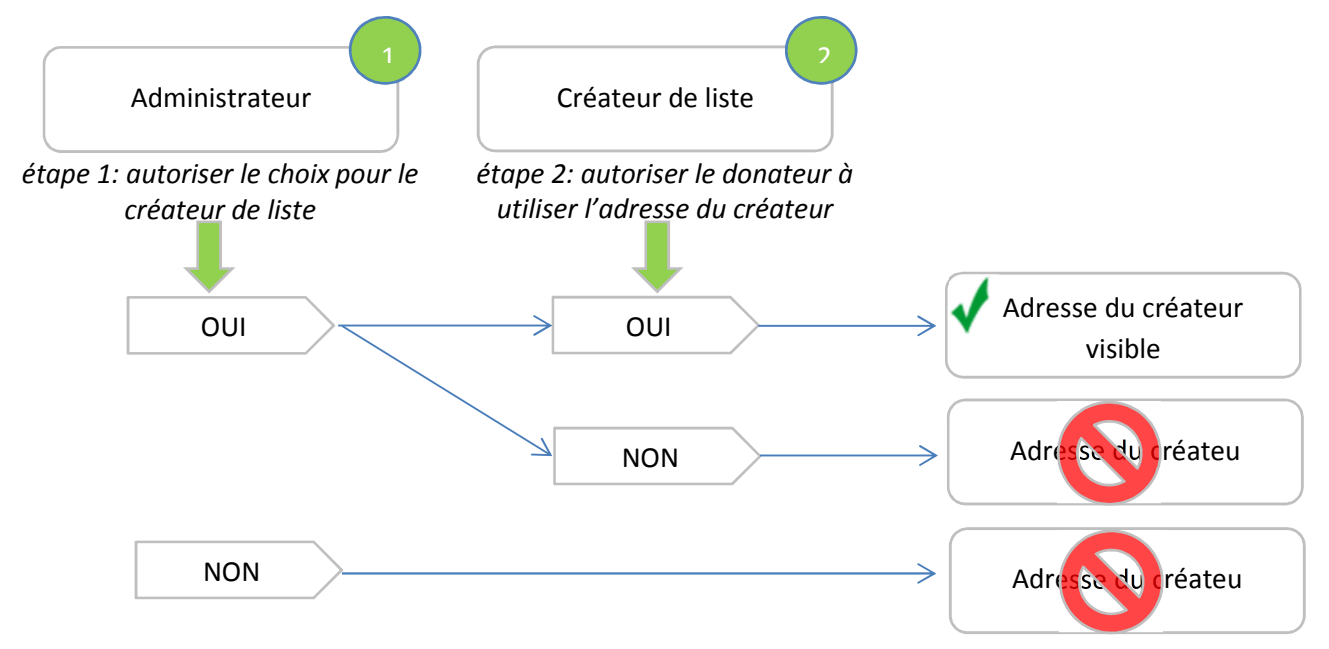

• En premier lieu, vous devez choisir en tant qu'administrateur si vous voulez ou non laisser le choix aux créateurs de liste de pouvoir divulguer leur adresse lors de dons.

Divers

| Adresse du créateur de la liste                                                                                                    |
|----------------------------------------------------------------------------------------------------|
| <ul> <li>Autoriser le créateur de la liste à rendre visible son adresse vis à vis des donateurs<br/>lorsqu'ils achêtent un cadeau et qu'ils choisissent leur adresse de livraison. Ne fonctionne<br/>pas avec la méthode "Guest check out"</li> <li></li></ul> |

Si vous sélectionnez "Oui" I v céateurs de liste verront alors la sectionsuivante dans leur page de gestion des listes lorsqu'ils créént une nouvelle liste. C'est à eux de décider si ils rendent leur adresse visible et utilisable comme adresse de livraison lors de dons.

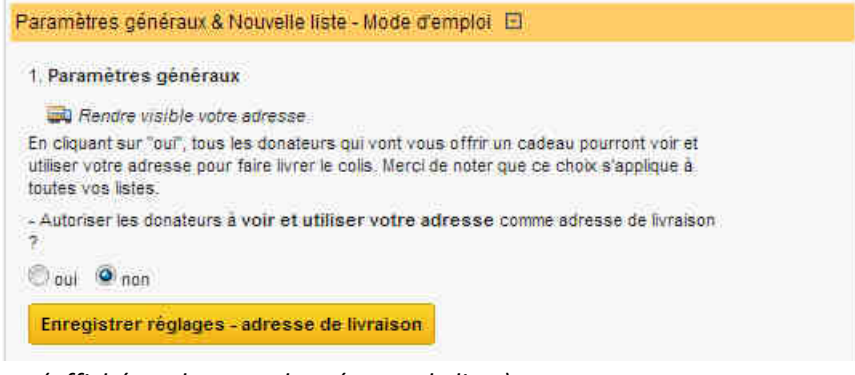

(affiché sur la page du créateur de liste)

#### Paramètre 4 : Autoriser la création de liste

Si vous voulez briefer vos clients avant qu'ils ne puissent créér une liste sur votre site, vous pouvez utiliser cette fonctionnalité. Cliquer sur la croix rouge pour activer cette fonctionnalité

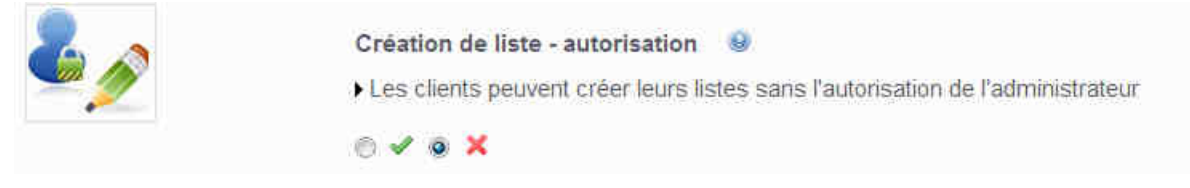

Les internautes créateurs de liste verront alors sur leur page de gestion de listes l'information suivante :

Mon compte > Mes listes

#### Mes listes de cadeaux

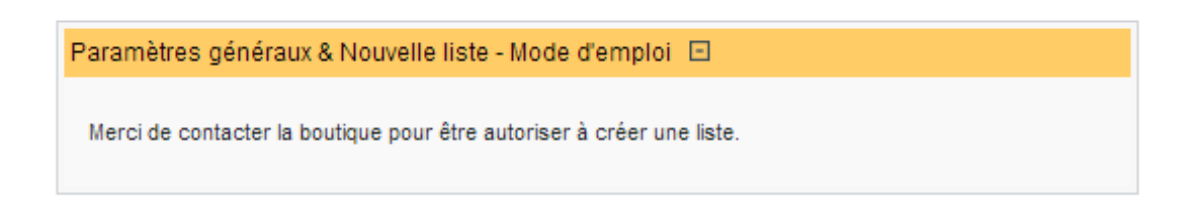

Quand vous avez activer cette fonctionnalité dans le back office (clic sur la croix rouge), puis sauvegarder votre choix (clic sur sauvegarder), vous devez alors sélectionner les clients dans la section ci-dessous :

Autorisation de création de liste > Un client pourra créer une liste si vous le sélectionnez ici

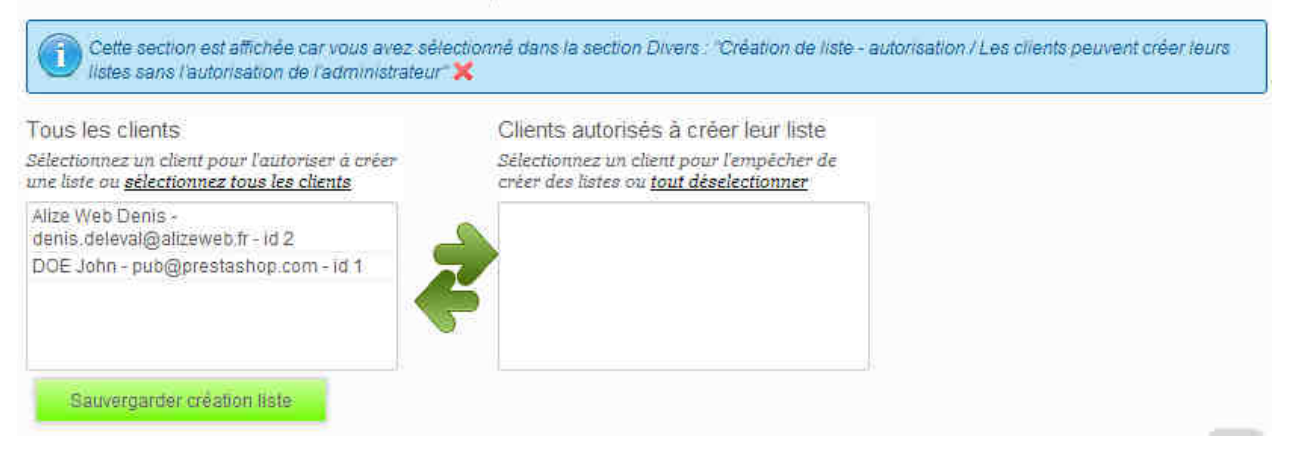

# Paramètre 5 : Afficher le nom de la **liste** et son **bénéficiaire** sur la **facture PDF** et le **bo de la commande**

Cliquer sur la coche verte pour activer cette fonctionnalité.

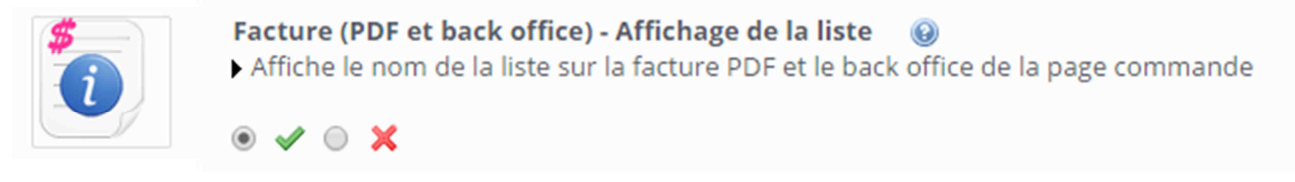

#### $\rightarrow$ en haut de la page du back office de la commande :

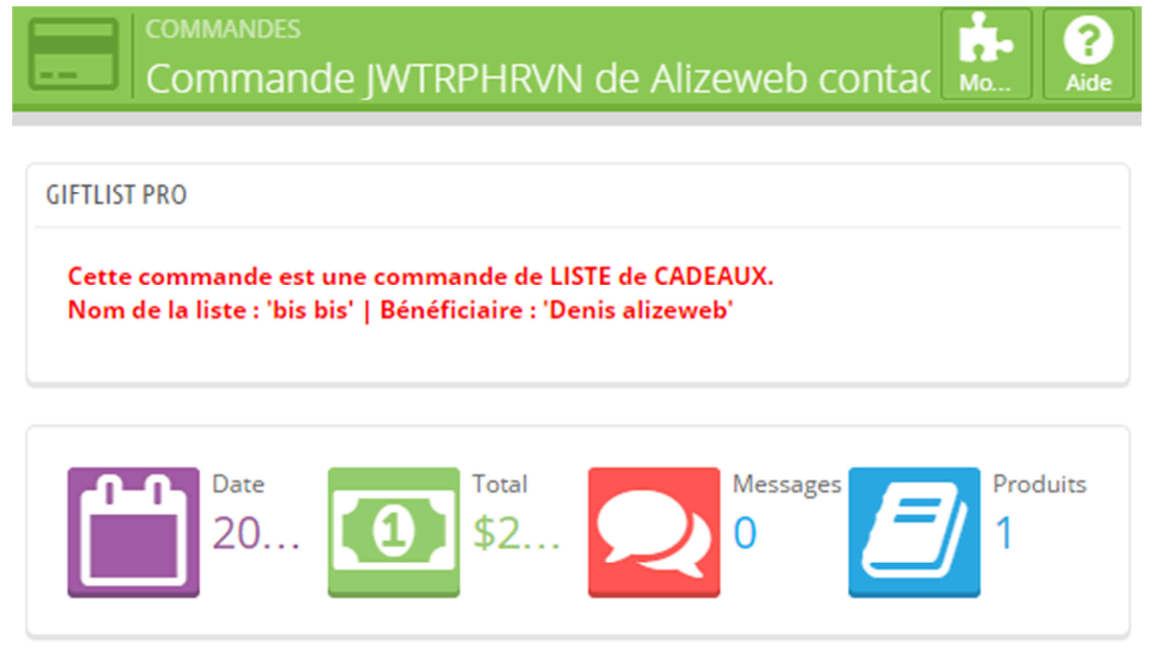

Remarque : sur les versions 1.5x de Prestashop, l'affichage se situe à gauche.

 $\rightarrow$  en bas de la facture PDF :

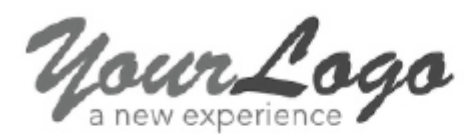

| Adresse de      | livraison et de facturation |
|-----------------|-----------------------------|
| Denis allzeweb  |                             |
| 1 oxford street |                             |
| 75000 parls     |                             |
| France          |                             |
| 33101010101     |                             |
| 33101010101     |                             |

| Numéro de commande :<br>QKKIROKGJ                                        | Produit / Référence                              |              | Prix unitaire<br>(HT) | e Prix<br>) unitaire<br>(TTC) | Remise     | Quantité  | Totai (TTC) |
|--------------------------------------------------------------------------|--------------------------------------------------|--------------|-----------------------|-------------------------------|------------|-----------|-------------|
| Date de commande :<br>20/10/2014<br>Mode de palement :<br>Chèque 32.40 € | Biouse - Couleur : Noir, T<br>(Référence demo_2) | alle : M     | 27,00€                | 32,40€                        |            | 1         | 32,4D €     |
|                                                                          |                                                  |              |                       |                               | Total Pro  | duits HT  | 27,00 €     |
| Transporteur :<br>PS1609                                                 |                                                  |              |                       |                               | Total Prod | ults TTC  | 32,40 €     |
|                                                                          |                                                  |              |                       |                               | Tax        | xe totale | 5,40 €      |
|                                                                          |                                                  |              |                       |                               |            | Total     | 32,40 €     |
|                                                                          |                                                  |              |                       |                               |            |           |             |
|                                                                          | Détail des taxes                                 | Taux de taxe | Total HT              | Taxe totale                   |            |           |             |
|                                                                          | Produits                                         | 20.000 %     | 27.00 €               | 5.40€                         |            |           |             |

Cette commande est une commande de LISTE de CADEAUX. - Nom de la liste : "test" - Bénéficiaire : "Denis alizeweb"

### Traduire le module

La traduction du module se fait par le back office/Localisation/Traductions

| Localisation > Traductions                                                                                                    | Aide |
|----------------------------------------------------------------------------------------------------|------|
| Modifier les traductions Vous pouvez modifier les traductions de chacune des portions de texte de PrestaShop.<br>Choisissez une section (comme Back-office ou Modules), ensuite cliquez sur la langue que vous souhaitez modifier. |      |
| Traductions des modules installés 💌 Coeur (indépendant du thème) 💌 💷 💷 🛰 💻                                                                                                    |      |

Attention : il est fortement recommandé d'éviter les apostrophes (simples ' ou doubles " dans les champs traduits. Dans certains cas de figure par exemple message de pop-up notamment), cela peut empêcher le bon fonctionnement du module (erreur javascript)

Astuce : après avoir traduit un champ, vous pouvez vérifier le code et les éventuelles erreurs javascript dues aux apostrophes de traduction par l'intermédiaire de la "console" de Chrome or Firefox (F12, console).

# Tableau de bord du module (back office)

### Accès au back office

L'accès au back office se fait par le lien "configurer" du module "GiftList Pro" dans la liste des modules, ou par l'accès rapide, lien "GiftList Pro"

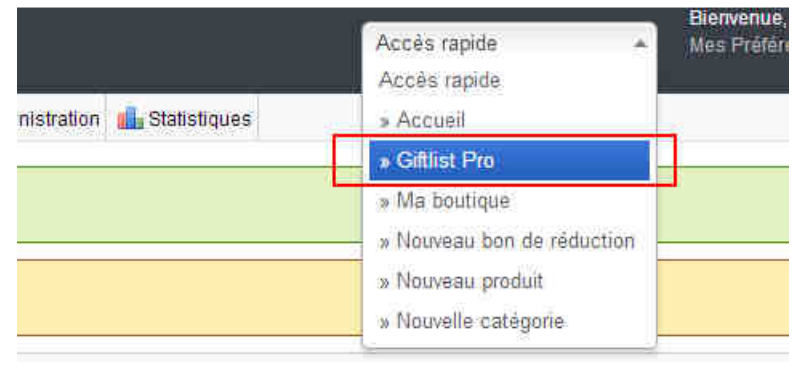

#### <u>Remarque</u>

#### Vous pouvez masquer le panneau de

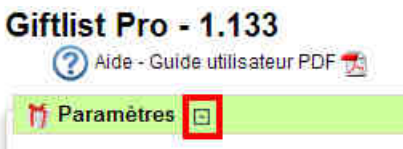

Vous avez accès par le cockpit aux données concernant les listes de cadeaux et leurs achats.

Par exemple, vous pouvez suivre les commandes du jour qui concernent les listes de cadeaux dans la section « vision commandes », ou bien imprimer le document pdf récapitulatif d'une liste avant de recevoir votre client créateur de la liste dans la section « vision client ».

| Cockpit                                                                                                    | Vision Listes                                                                                                    | Vision Client                                                                                                    |
|----------------------------------------------------------------------------------------------------|----------------------------------------------------------------------------------------------------|----------------------------------------------------------------------------------------------------|
| <ul> <li>aujourd'hui</li> <li>7 derniers jours</li> <li>30 derniers jours</li> <li>période (format aaaa-mm-jj) </li> <li>toutes les commandes</li> </ul> Résultats | Date de création Date de l'événement  aujourd'hui 7 demiers jours 30 demiers jours période (format aaaa-mm-ji) toutes les listes <u>Résultats</u> | Client ▼<br>Giritist. ▼<br>PDF et EMAIL<br><br>Total des dons<br>Détails des commandes<br>Détails des produits de la liste<br><br>Liste en tant que donateur |

### Vision commandes : commandes des listes de cadeaux pour une période

Sélectionner la période et cliquer sur « résultats » pour voir les commandes des listes de cadeaux sur la période. Vous pouvez également exporter les données ou les imprimer.

|                                                                                                    | Vision                                                                            | Commandes                                     |                                                  |                      |                         |                                                                 |                                                                                                    |   |
|----------------------------------------------------------------------------------------------------|-----------------------------------------------------------------------------------|-----------------------------------------------|--------------------------------------------------|----------------------|-------------------------|-----------------------------------------------------------------|----------------------------------------------------------------------------------------------------|---|
| aujourd'h     7 dernier     30 dernie     période (     toutes le:                                               | ui<br>s jours<br>format aaaa-mn<br>s commandes<br><u>R</u>                        | n-jj) 📰<br>ésultats                           | ۲                                                |                      |                         |                                                                 |                                                                                                    |   |
|                                                                                                    |                                                                                   |                                               |                                                  |                      |                         |                                                                 |                                                                                                    |   |
| ≝ <u>Exp</u><br>Comman<br>Type de<br>De à                                                                        | ort Excel<br>des de liste<br>période <mark>t</mark><br>14/01/2014                 | es sur une pér<br>out                         | iode                                             |                      |                         |                                                                 |                                                                                                    |   |
| Comman<br>Comman<br>Type de<br>De à<br>Créé le 14/01/2                                                           | ort Excel<br>des de liste<br>période <mark>t</mark><br>14/01/2014                 | es sur une pér<br>out                         | iode                                             | Sur                  | primer                  | les filtres (3 lignes)                                          |                                                                                                    |   |
| Exp<br>Comman<br>Type de<br>De à<br>Créë le 14/01/2<br>te de<br>mmande ÷                                         | ort Excel<br>des de liste<br>période t<br>14/01/2014<br>014<br>Commande           | es sur une pér<br>out                         | iode<br>* Transporteur                           | <u>Sur</u><br>¢      | primer<br>ste           | <u>les filtres</u> (3 lignes)<br>Nom de la liste                | ¢ Créateur de la liste                                                                               | • |
| Exp<br>Comman<br>Type de<br>De à<br>Créé le 14/01/2<br>te de<br>mmande ÷                                         | ort Excel<br>des de liste<br>période t<br>14/01/2014<br>014<br>Commande           | es sur une pér<br>out                         | iode<br>Transporteur                             | Sur<br>¢             | primer<br>iste<br>\$    | les filtres (3 lignes)<br>Nom de la liste                       | <ul> <li>♦</li> <li>Créateur de la liste</li> <li></li> </ul>                                        | ÷ |
| Exp<br>Comman<br>Type de<br>De à<br>Créé le 14/01/2<br>te de<br>mmande ÷                                         | ort Excel<br>des de liste<br>période t<br>14/01/2014<br>014<br>Commande           | Nom du client Alize Web Denis                 | iode<br>Transporteur<br>My carrier               | <u>Sur</u><br>€<br>[ | primer<br>iste<br>I     | les filtres (3 lignes)<br>Nom de la liste<br>                   | <ul> <li>Créateur de la liste</li> <li></li> <li>Alize Web Denis</li> </ul>                          | * |
| Exp     Comman     Type de     De     à     Créé le 14/01/2     te de     mmande     \$     01/2014     '01/2014 | ort Excel<br>des de liste<br>période t<br>14/01/2014<br>014<br>Commande<br>4<br>3 | Nom du client Alize Web Denis Alize Web Denis | iode<br>Transporteur<br>My carrier<br>My carrier | <u>Sur</u><br>♦      | primer<br>ste<br>2<br>2 | les filtres (3 lignes)<br>Nom de la liste<br><br>test2<br>test2 | <ul> <li>Créateur de la liste</li> <li></li> <li>Alize Web Denis</li> <li>Alize Web Denis</li> </ul> | ÷ |

### Vision listes : listes de cadeaux pour une période

Sélectionner la période et cliquer sur « résultats » pour voir les listes de cadeaux sur la période. Vous pouvez également exporter les données ou les imprimer.

Vous pouvez choisir comme critère de date la date de création de la liste, ou la date de l'évènement (si le créateur l'a renseignée).

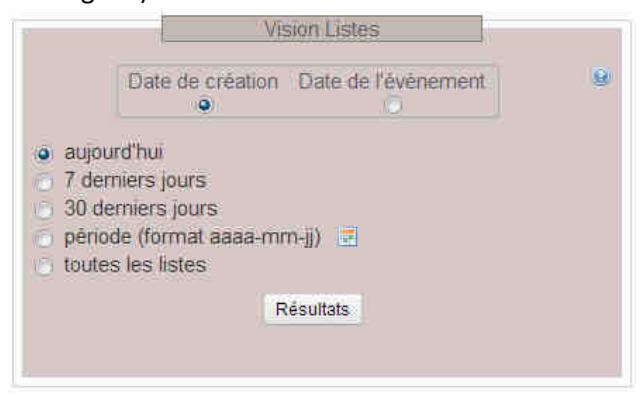

Dans le tableau obtenu, la date de l'évènement est en rouge si elle est dépassé.

Dans la colonne « Active », vous pouvez désactiver une liste en décochant la case. Une liste désactivée dans le Back Office ne peut plus s'afficher sur votre boutique en ligne ni par conséquence recevoir de cadeaux.

#### Listes de cadeaux pour une période

#### Type de période : tout

#### De ... à 17/07/2013

| Date de<br>création<br>\$ | Date de<br>l'évènement | Nom du créateur de la liste 🔶 | Liste de cadeaux #<br>\$ | Nom de la liste de cadeaux 💠 | Туре<br>Ф    | Active |
|---------------------------|------------------------|-------------------------------|--------------------------|------------------------------|--------------|--------|
|                           |                        |                               |                          |                              |              |        |
| 26/04/2013                | 05/12/2014             | dele J                        | 1                        | Gift List DD                 | Anniversaire | oui 🔽  |
| 08/07/2013                | 14/05/2014             | Contact C                     | 27                       | test                         | Mariage      | oui    |
| 29/04/2013                | 14/03/2014             | Dele D                        | 2                        | Naissance                    | Naissance    | oui 🔽  |
| 07/06/2013                | 14/06/2013             | dele J                        | 24                       | test 99                      | Autre        | oui 🔽  |

### **Vision client**

Pour un client donné, visualisez ses listes de cadeaux, le total et le détail des achats effectués par commande et le détail des produits.

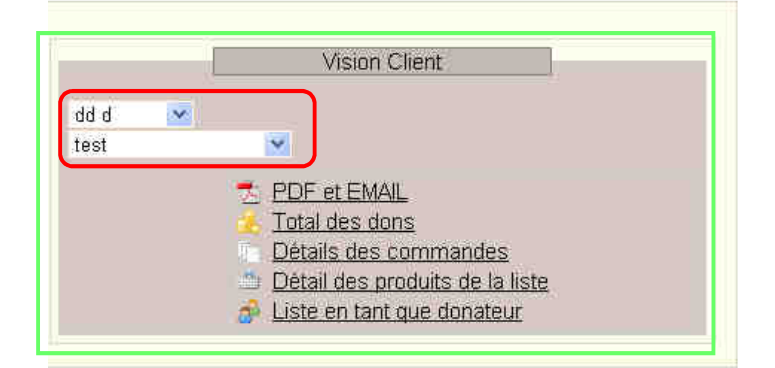

#### PDF et EMAIL

Vous pouvez obtenir une synthèse d'une liste en pdf, l'envoyer directement par mail. Vous pouvez également voir le modèle d'email avant son envoi.

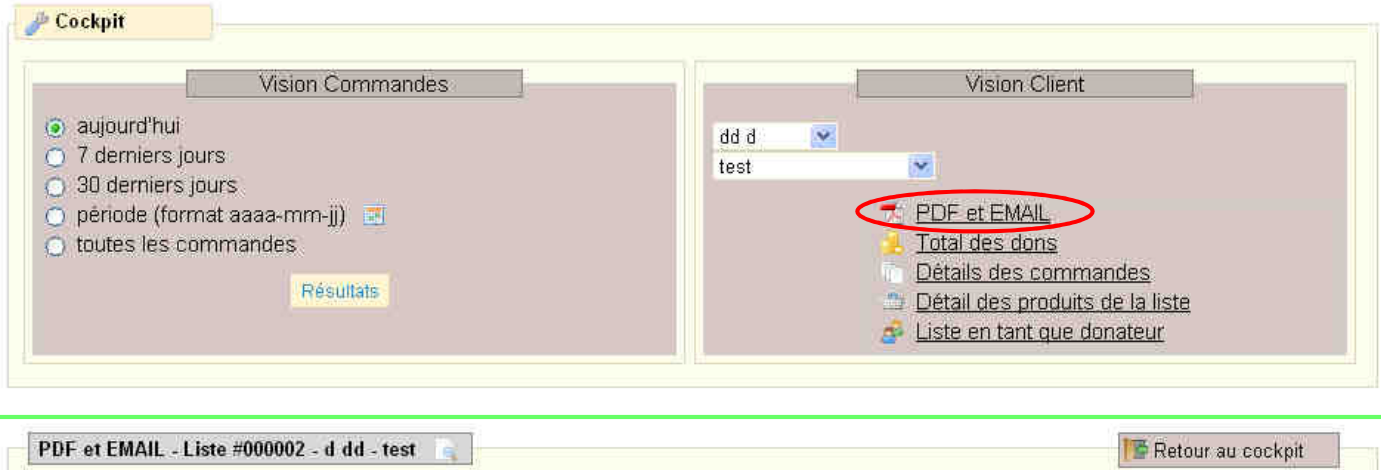

| PDF récapitulatif des dons                           | 172                 | 2                            |  |
|------------------------------------------------------|---------------------|------------------------------|--|
| • Ouvrir / Lire / Sauvegarder le PDF                 | 📩 🛍 Ouvrir le PDF   |                              |  |
| ▶ Envoyer le PDF au créateur de la liste, par e-mail | 🔁 👒 Envoyer le PDF) | 🔲 Recevoir une copie du mail |  |
| Découvrez le modèle d'e-mail 📖                       |                     |                              |  |

#### Total des dons

En cliquant sur « total des dons » vous verrez le total des cadeaux offerts, avec la distinction des commandes en statut paiement confirmé.

Par exemple si une commande par chèque est toujours en attente de paiement, elle ne sera pas dans le premier bloc « Commandes en paiement confirmé », et sera dans le second bloc « Toutes les commandes ».

| VISION GITEN                                                                                                    |                                                                                                   |                                                        |                                    |
|----------------------------------------------------------------------------------------------------|---------------------------------------------------------------------------------------------------|--------------------------------------------------------|------------------------------------|
| Client                                                                                                    |                                                                                                   |                                                        |                                    |
| PDF et EMAIL     Total des dons     Détails des commandes     Détail des produits de la liste     Liste en tant que donateur                                                          |                                                                                                   |                                                        |                                    |
|                                                                                                    |                                                                                                   |                                                        |                                    |
| Total des dons - Liste #000001 - J dele -                                                                                                    | Gift List DD 🛯 🛓                                                                                  |                                                        | The Retour au cockpit              |
| Total des dons - Liste #000001 - J dele -<br>Commandes en palement confirmé<br>Produits                                                                                               | Gift List DD                                                                                      | dont produits de la liste                              | Retour au cockpit<br>2 258.05 €    |
| Total des dons - Liste #000001 - J dele -<br>Commandes en palement confirmê<br>Produits<br>Expédition                                                                                 | Gift List DD<br>2 258,05 €<br>16,74 €                                                             | dont produits de la liste                              | To Retour au cockpit<br>2 258,05 € |
| Total des dons - Liste #000001 - J dele -<br>Commandes en palement confirmê<br>Produits<br>Expédition<br>Total                                                                        | Gift List DD 2 258,05 €<br>16,74 €<br>2 274,79 €                                                  | dont produits de la liste                              | Retour au cockpit<br>2 258,05 €    |
| Total des dons - Liste #000001 - J dele -<br>Commandes en paiement confirmé<br>Produits<br>Expédition<br>Total<br>Total                                                               | Gift List DD<br>2 258,05 €<br>16,74 €<br>2 274,79 €<br>tatus de paiement                          | dont produits de la liste                              | 2 258,05 €                         |
| Total des dons - Liste #000001 - J dele -<br>Commandes en palement confirmé<br>Produits<br>Expédition<br>Total<br>Total<br>Foutes les commandes - quel que soit le s<br>Produits      | Gift List DD 2 258,05 €<br>16,74 €<br>2 274,79 €<br>tatus de paiement<br>2 258,05 €               | dont produits de la liste<br>dont produits de la liste | 2 258,05 €<br>2 258,05 €           |
| Total des dons - Liste #000001 - J dele -<br>Commandes en palement confirmê<br>Produits<br>Expédition<br>Total<br>Toutes les commandes - quel que soit le s<br>Produits<br>Expédition | Gift List DD<br>2 258,05 €<br>16,74 €<br>2 274,79 €<br>tatus de paiement<br>2 258,05 €<br>16,74 € | dont produits de la liste<br>dont produits de la liste | 2 258,05 €<br>2 258,05 €           |

Vous pouvez aussi afficher à l'écran le détail des commandes et des produits achetés. Si besoin, vous pouvez aller directement au back office de la commande, ou des produits.

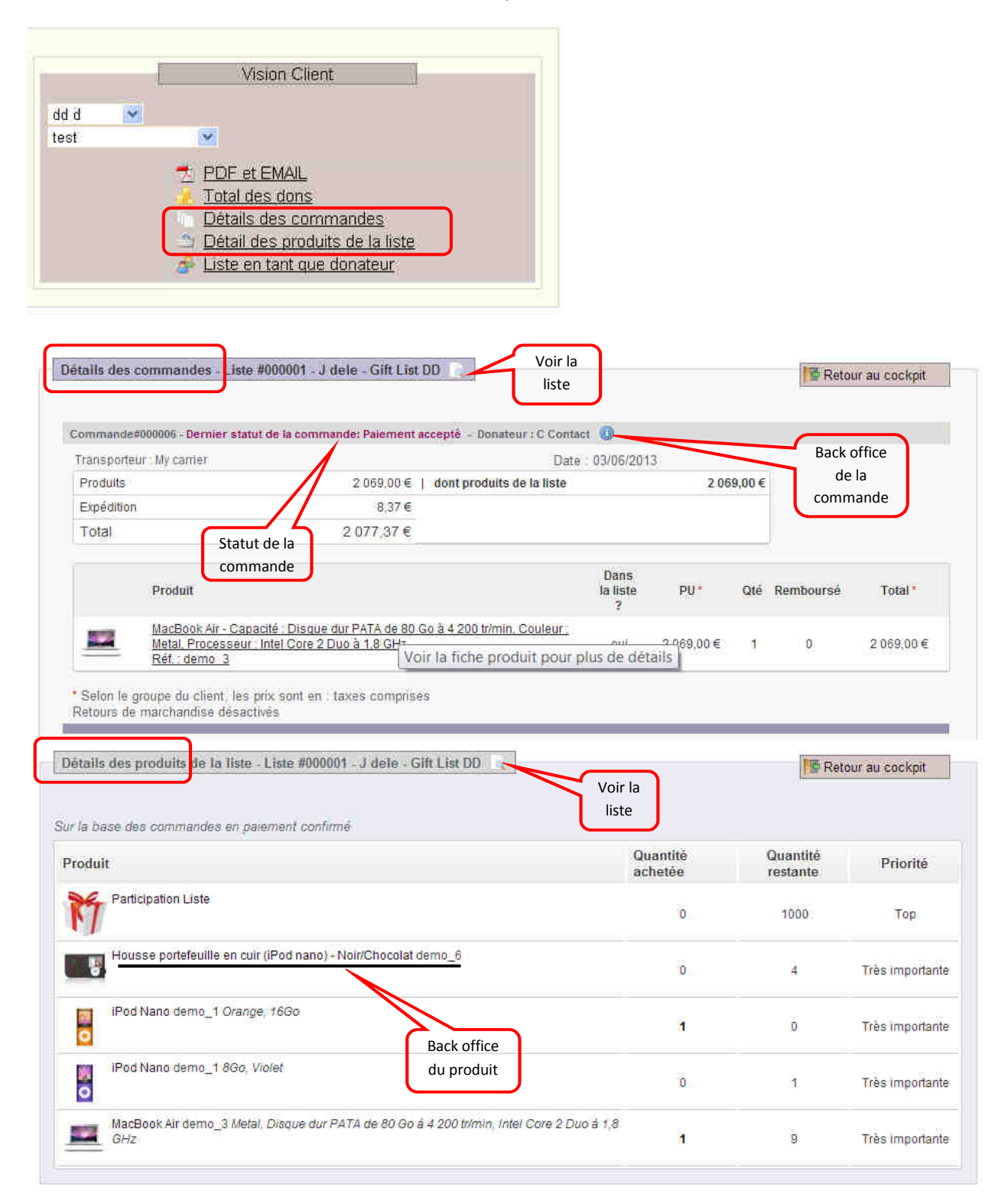

# Créer une liste

Se connecter (s'identifier ou créer un compte) pour pouvoir créer une liste.

### Ajouter des produits sans avoir créé de liste

Il est possible d'ajouter des produits sans avoir créér sa liste au préalable. Si l'internaute clique sur "ajouter à ma liste" depuis la page d'un produit, une nouvelle liste sera automatiquement créée avec comme nom par défaut "Ma liste". Le créateur de la liste pourra changer son nom par la page de gestion des listes.

### Créer la liste

Le créateur de la liste peut également créér sa liste avant d'y ajouter des produits.

 Cliquer sur mes listes de cadeaux dans le bloc "Mon compte"

Ou sur "gérer mes listes" dans le bloc "Listes de cadeaux"

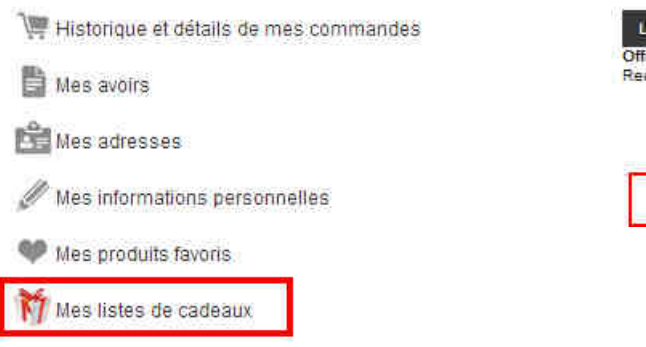

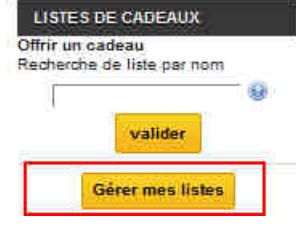

✓ Puis cliquer sur "Nouvelle liste de cadeaux – Création et mode d'emploi"

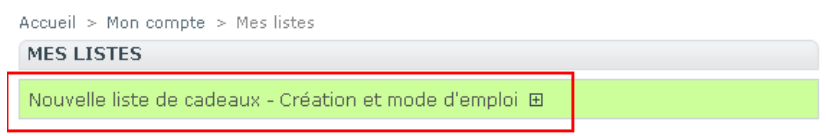

### Adresse de livraison

#### Autorisation d'utiliser l'adresse de livraison

Attention : cela ne fonctionne pas en mode "guest-check out".

Si l'administrateur a autorisé l'usage de l'adresse de livraison du créateur, alors le créateur a le choix d'autoriser ou non l'usage de son adresse comme adresse de livraison en cas de don.

Dans ce cas seulement, il apparaît la section suivante sur la page de gestion des listes du créateur :

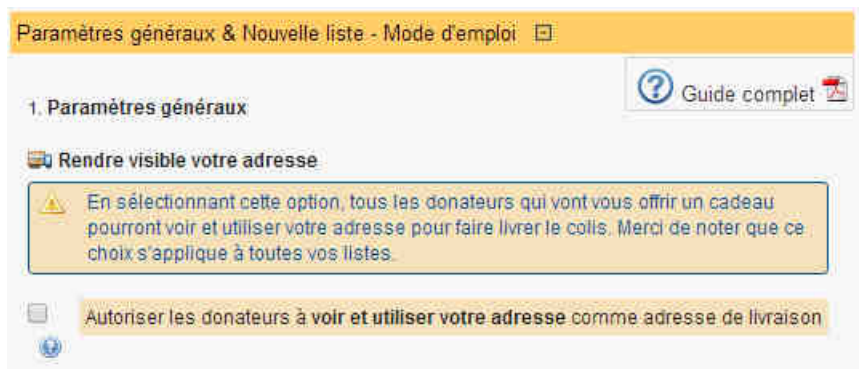

#### Définir l'adresse de livraison

L'adresse de livraison sélectionnée pour être utilisée par les donateurs s'applique à toutes les listes du compte client. Elle est utilisable lors de la commande du donateur, dans la section Adresses du process de paiement.

#### Cas 1

Pas d'adresse de livraison pour ce compte client :

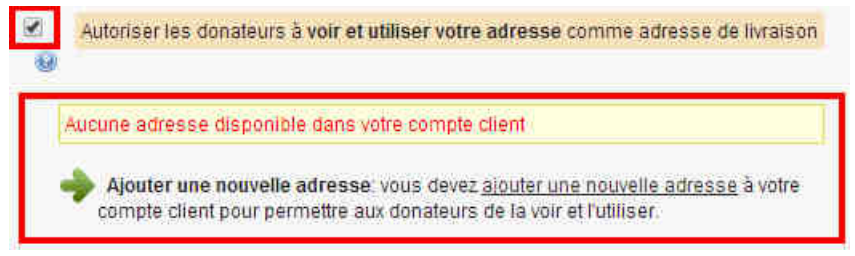

- 1. aller dans votre compte pour créer une adresse
- 2. revenir dans mon compte/mes listes
- 3. Autoriser votre adresse comme adresse de livraison
- 4. vérifier l'adresse de livraison utilisable et enregistrer les réglages

|     | Autoriser les donateurs à voir et utiliser votre adresse comme adresse de livraison         |
|-----|---------------------------------------------------------------------------------------------|
| 0   | "Mon adresse"<br>Denis Alize Web<br>1 oxford street<br>paris<br>75000                       |
| Enr | France     Modifier ou ajouter une nouvelle adresse gistrer règlages - adresse de livraison |

#### Cas 2

Une adresse déjà définie dans le compte utilisateur, et qui convient.

- 1. Autoriser votre adresse comme adresse de livraison
- 2. vérifier l'adresse de livraison utilisable et enregistrer les réglages

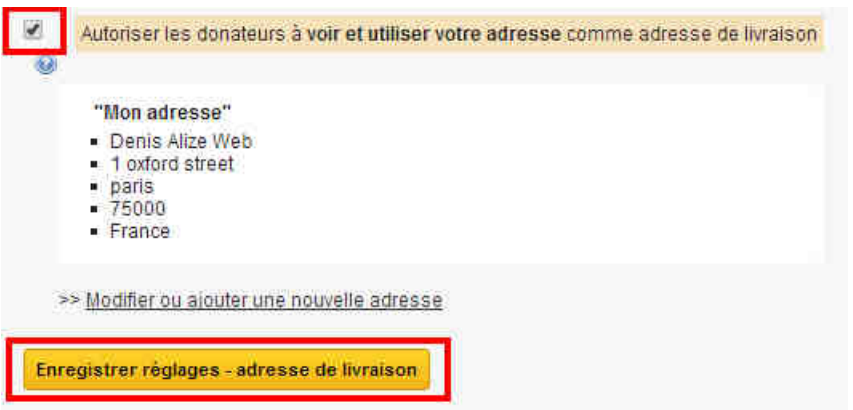

#### Cas 3

Une adresse déjà définie et qui ne convient pas.

- 1. aller dans votre compte pour créer une adresse ou en ajouter une nouvelle
- 2. revenir dans mon compte/mes listes

3. Appliquer le cas 2 expliqué ci-dessus

#### Cas 4

Plusieurs adresses sont déjà définies dans votre compte client.

- 1. Autoriser votre adresse comme adresse de livraison
- 2. Sélectionner l'adresse de livraison utilisable
- 3. Enregistrer les réglages

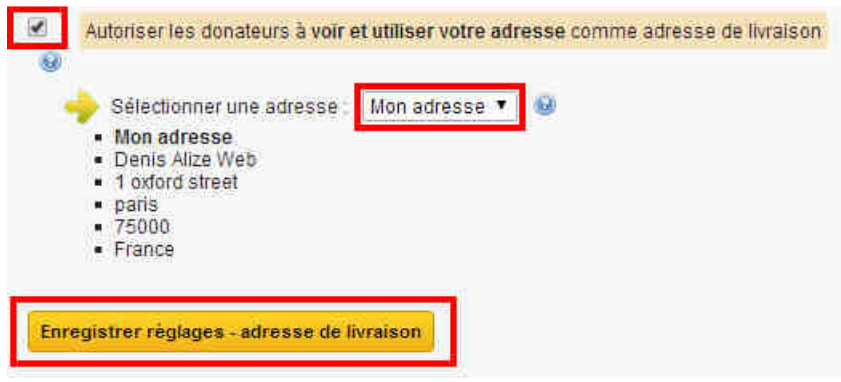

#### Cas 5

Une adresse a déjà été définie comme adresse de livraison pour les donateurs. Cependant, elle a été supprimée de votre compte entre temps. Un message situé en haut de la page de gestion des listes vous prévient.

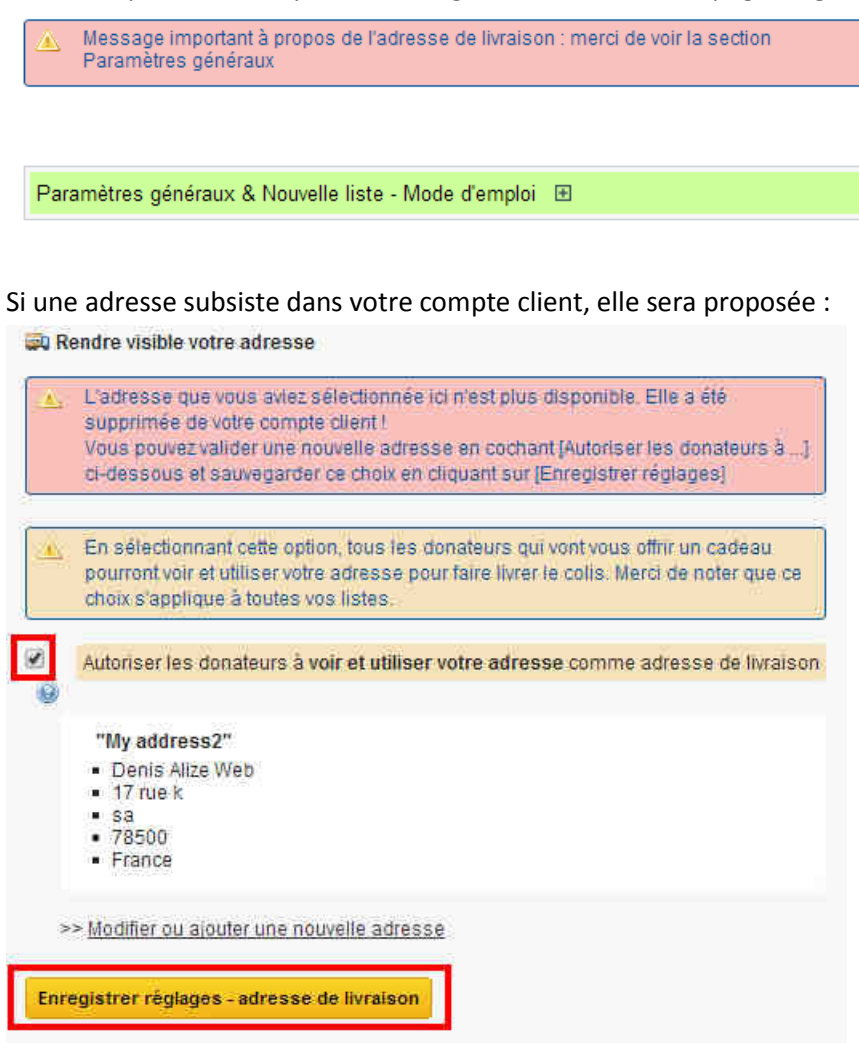

Si il n'existe plus aucune adresse dans votre compte client, référez vous au cas 1.

#### Cas 6

Vous ne voulez plus (ou pas) autoriser l'usage de votre adresse de livraison par les donateurs.

1. Décocher [Autoriser votre adresse comme adresse de livraison]

2. Enregistrer les réglages

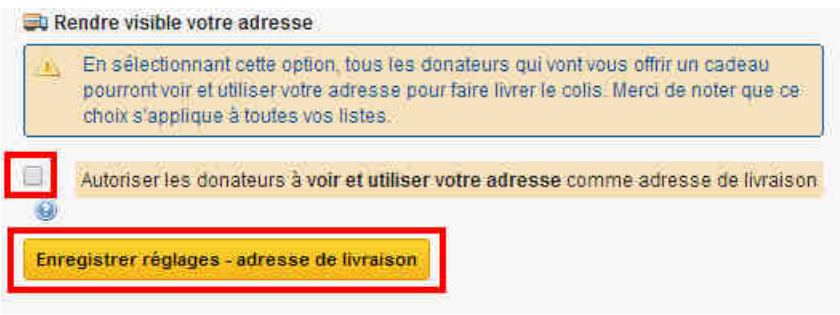

### Créer et paramétrer la liste

- ✓ Donner un nom à votre liste
- ✓ Vous pouvez choisir les options « type », « accès restreint » par mot de passe, « date » comme date de l'évènement. Ces éléments seront repris dans la page de la liste vue par les donateurs
- ✓ Enregistrer

| Paramètres généraux & Nouvelle liste - Mode d'emploi 🛛                                                                     |                   |
|----------------------------------------------------------------------------------------------------|-------------------|
| 1. Paramètres de la liste                                                                                                  | 🕜 Guide complet 🔂 |
| - Entrer le nom de votre nouvelle liste :                                                                                  |                   |
| <ul> <li>Type</li> <li>Sélectionner le type de liste (optionnel)</li> <li>Naissance Mariage Anniversaire Autre </li> </ul> |                   |
| - Voulez-vous restreindre l'accès à votre liste ? 💿 oul 🖲 non                                                              |                   |
| Date<br>- Voulez vous définir une date pour l'évènement ? (optionnel)                                                      | ⊛non 🥹            |
| Enregistrer ma liste                                                                                                    |                   |

La liste est créée :

Mes listes actuelles

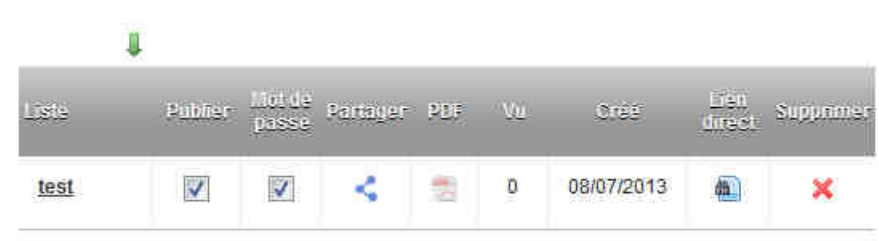

### Ajout de produits à votre liste

#### Sélectionnez votre liste (si vous en avez plus d'une)

#### dans le bloc « listes de cadeaux » ou dans la fiche produit

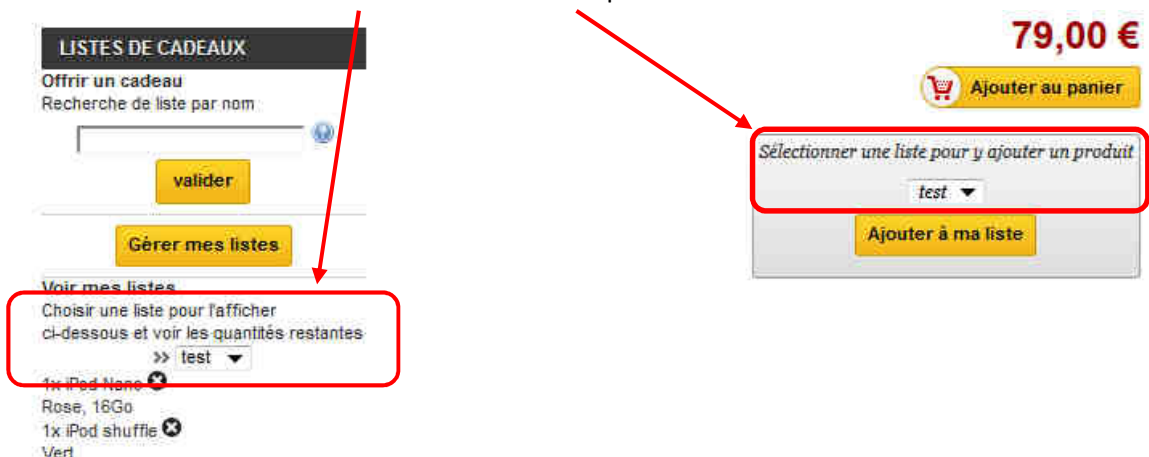

Dans le cas de plusieurs listes, il est très important de sélectionner celle sur laquelle vous voulez ajouter des produits. Pensez à sélectionner la liste désirée dans le bloc Listes de cadeaux (qui figure sur chaque page) avant d'ajouter des produits, ou dans la fiche produit.

#### Ajouter les produits

- ✓ Aller sur chaque fiche produit des produits que vous souhaitez ajouter à votre liste.
- ✓ Ajuster la quantité
- ✓ Cliquer sur "ajouter à ma liste" (ou sélectionner la bonne liste si vous en avez plusieurs)
- ♠ > iPods > iPod shuffle

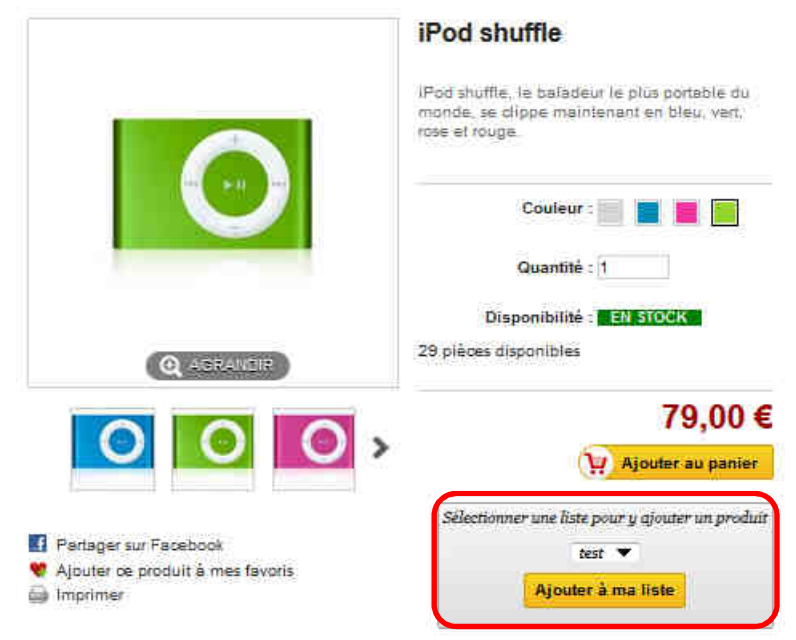

#### Voir les produits ajoutés

Vous pouvez voir "en direct" les produits ajoutés à la liste, en regardant la partie "voir mes listes" du le bloc « listes de cadeaux ».

|                                        |                       | -         |
|----------------------------------------|-----------------------|-----------|
| ſ                                      |                       | 0         |
|                                        | valider               |           |
|                                        |                       | 3         |
|                                        | Gérer mes listes      |           |
| oir mes                                | listes                |           |
| hoisir une                             | liste pour l'afficher |           |
| -dessous                               | et voir les quantités | restantes |
|                                        | >> test 💌             |           |
|                                        |                       |           |
| x iPod Na                              | 10 🖸                  |           |
| x iPod Na<br>lose, 16G                 | no 🕄                  |           |
| lx iPod Na<br>Rose, 16G<br>Ix iPod shi | no 🕄<br>9<br>1ffie 🕄  |           |

Vous pouvez même en retirer en cliquant sur un ou van a droite de chaque produit. Vous pourrez également supprimer des produits par un autre moyen (voir la section ci-dessous « Gérer vos listes »).

### **Gérer vos listes**

 Cliquer sur mes listes de cadeaux dans le bloc "Mon compte"

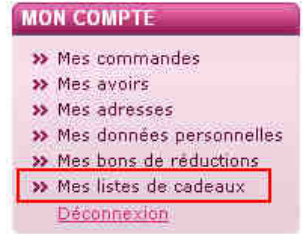

Ou sur "gérer mes listes" dans le bloc "Listes de cadeaux"

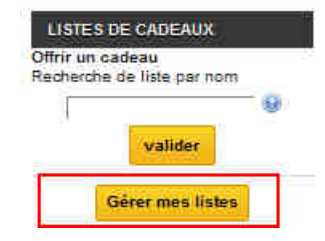

Vous obtenez l'écran suivant : Mes listes de cadeaux

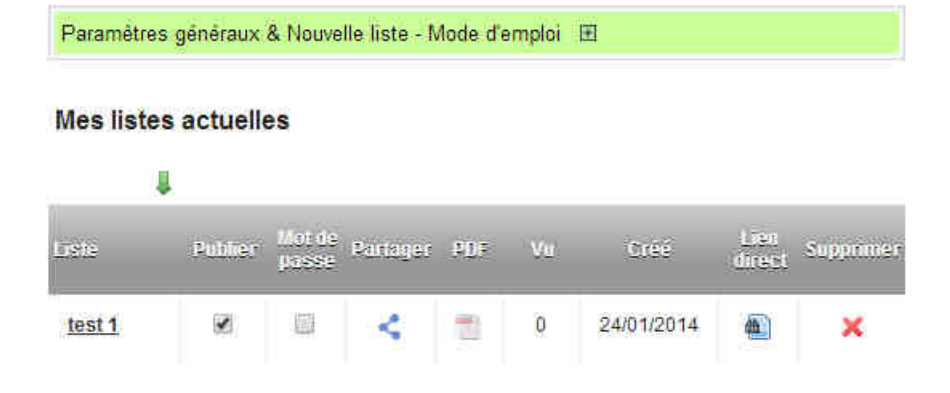

Cliquer sur le nom de la liste pour les détails

### Cas 1 : aucun produit dans la liste

Liste : test Type de liste : Anniversaire Date de l'événement : -

| Gérer                                          | E-mail              | M<br>Voir les cade | waa Remercier        |                |
|------------------------------------------------|---------------------|--------------------|----------------------|----------------|
| Paramètres de la lis<br>Ajouter des articles I | te 🖭 message o      | le bienvenue 🖽     | photo de bienvenue 🎛 | mot de passe 🎛 |
| Aucun produit ne fig                           | ure dans cette list | e                  |                      |                |

### Cas 2 : il y a des produits dans la liste

| managa da b  |                           |                             | NIEWWY EWEL                                                   |                                  |                            |
|--------------|---------------------------|-----------------------------|---------------------------------------------------------------|----------------------------------|----------------------------|
| mesaañe ne o | envenue 🖽                 | photo de                    | bienvenue 🖽                                                   | mot de passe                     | Œ                          |
|              |                           |                             |                                                               |                                  |                            |
|              |                           |                             |                                                               |                                  |                            |
|              |                           |                             |                                                               |                                  |                            |
|              |                           | Quanti                      | té de la liste                                                | 9:                               | 189,0                      |
|              |                           | Quanti<br>Quar              | té de la liste                                                | 9:                               | 189,0                      |
|              |                           | Quanti<br>Quar<br>Q         | té de la liste<br>tilté achetée<br>uantité restar<br>Priorité | 9):<br>9⊡<br>14e:<br>9): Très ir | 189,0                      |
|              | : 0,00 €<br>ement confirm | : 0,00 €<br>ement confirmé) | : 0,00 €<br>ement confirmé)                                   | : 0,00 €<br>ement confirmê)      | :0,00 €<br>ement confirmét |

### Fonctionnalités

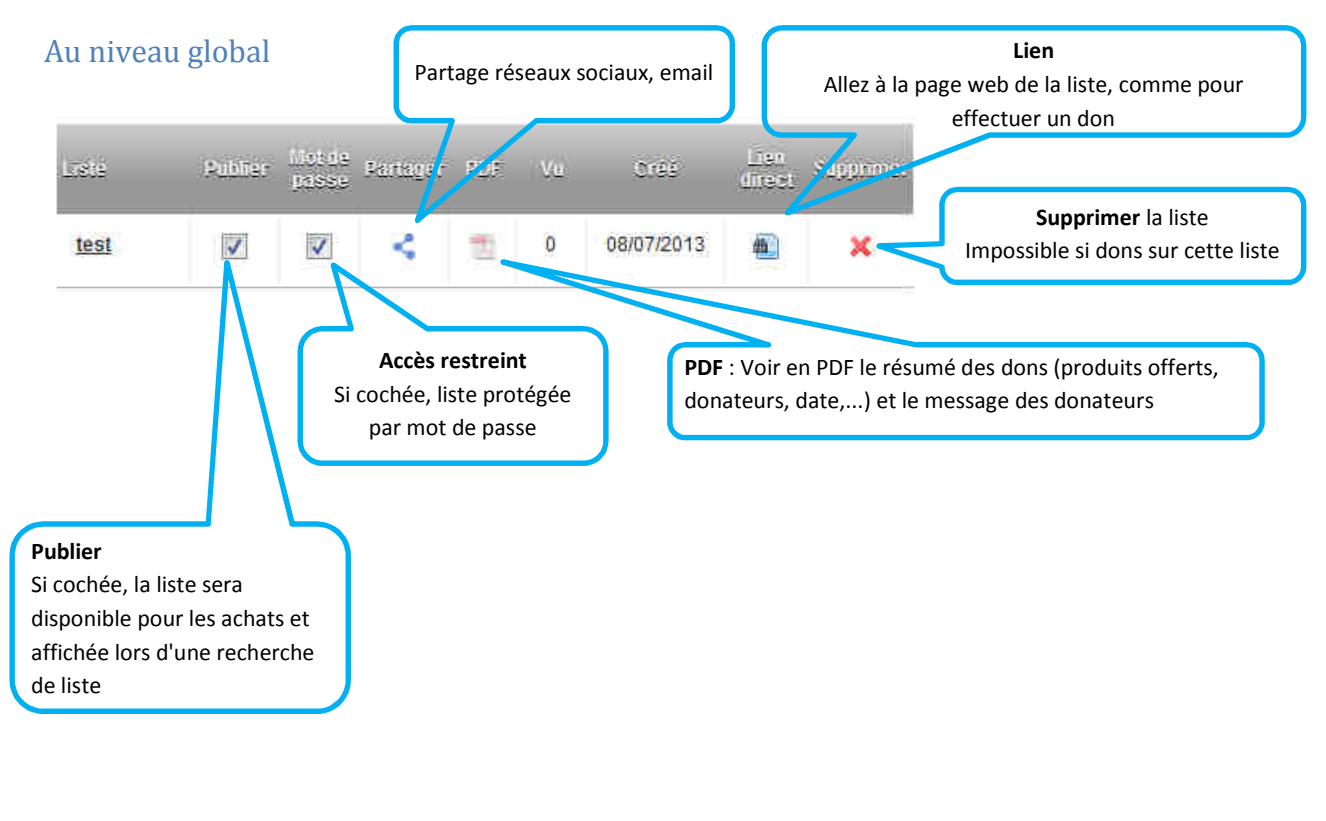

Au niveau d'une liste

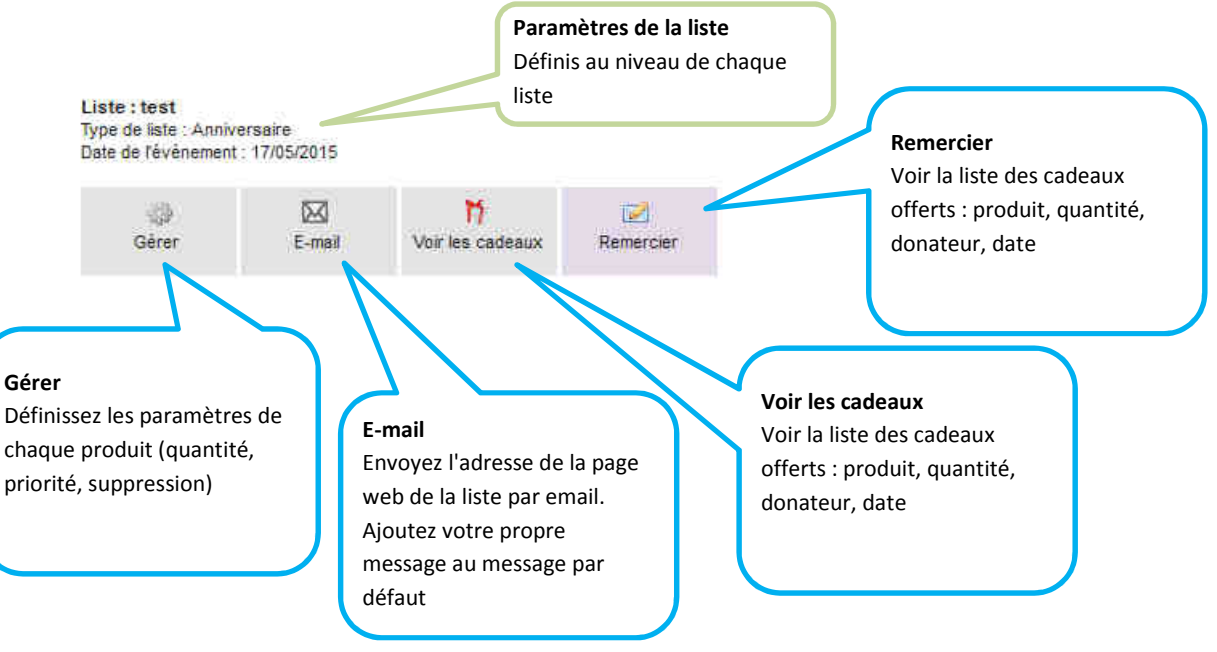

#### Gérer la liste et les produits

En cliquant sur "Gérer", vous pouvez

 gérer la liste : modifier les paramètres de la liste (changement du nom de la liste, type de liste, date de l'évènement), écrire/modifier/supprimer votre message de bienvenue, charger/modifier/supprimer une photo de bienvenue, saisir un nouveau mot de passe

- gérer chaque produit de la liste

#### 1. Gérer la liste

Liste : test Type de liste : Anniversaire Date de l'événement : 17/05/2015

| ्र्यू                                              | ⊠            | M                | ☑ Remercier      | onglet "mot de                                                                                                    |
|----------------------------------------------------|--------------|------------------|------------------|----------------------------------------------------------------------------------------------------|
| Gérer                                              | E-mail       | Voir les cadeaux |                  | passe"apparaît si la case                                                                                             |
| Paramètres de la liste I<br>Ajouter des articles 🕀 | message de b | photo            | de bienvenue 🛨 n | "Mot de passe" est cochée<br>sur la ligne de la liste (entre<br>"Publier" et "Partager") dans<br>le tableau supérieur |

Si vous voulez **supprimer la date de l'évènement**, cliquer sur "Paramètres de la liste", mettre le champ date à vide puis enregistrer

Si vous voulez **supprimer le type de liste**, cliquer sur "Paramètres de la liste", cliquer sur "autre" type puis enregistrer

Si le type de liste est "naissance", vous pouvez ensuite sélectionner le sexe du bébé, ou pas :

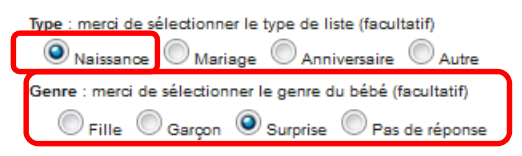

Si vous voulez **supprimer le mot de passe**, décocher la case correspondante sur la ligne de la liste (entre "Publier" et "Partager") dans le tableau supérieur

Si vous voulez **supprimer le message de bienvenue**, cliquer sur "message de bienvenue", mettre le champ date à vide puis enregistrer

#### 2. Gérer les produits

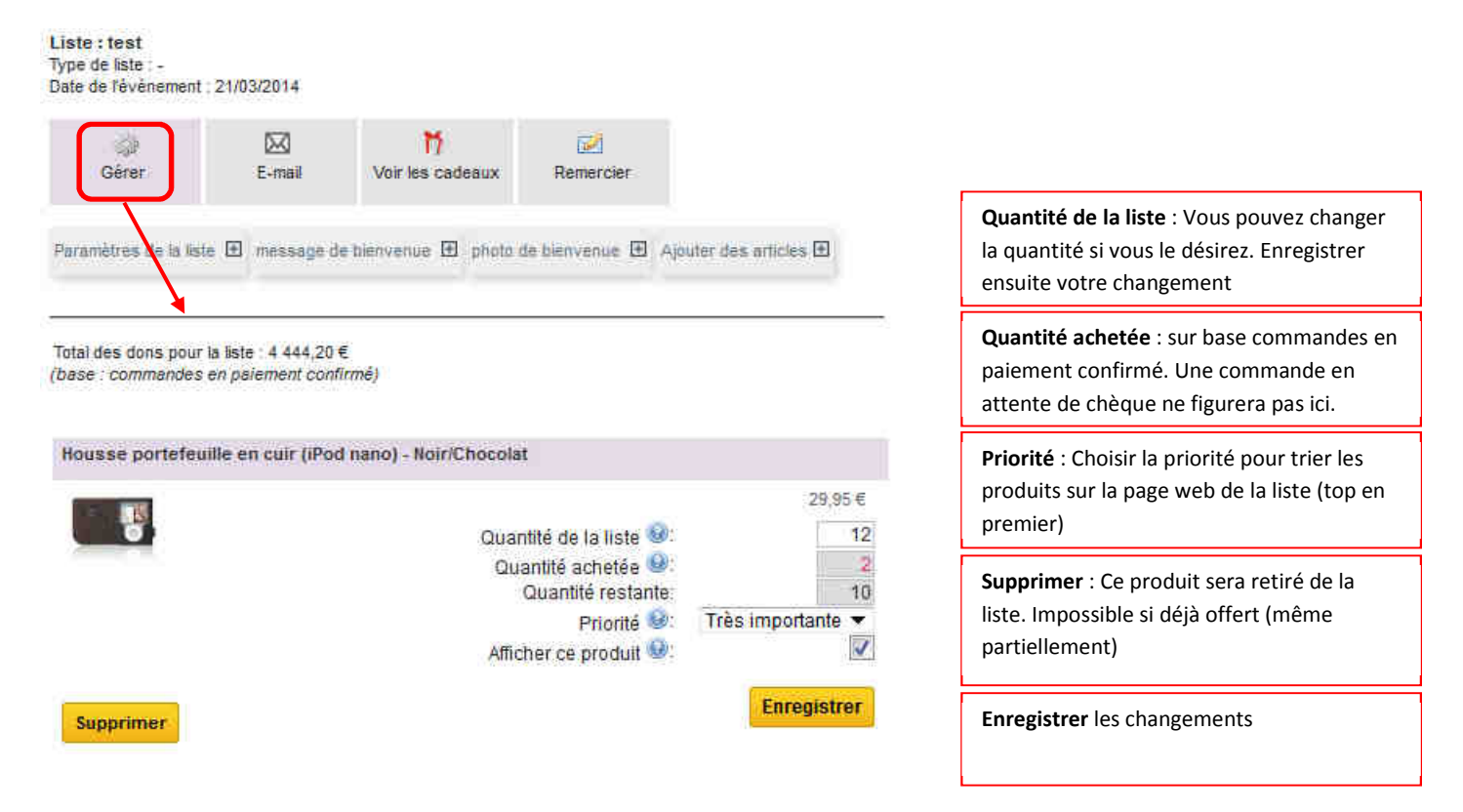

Le total des dons est sur la base des commandes en statut paiement confirmé.

#### Remarque sur les quantités achetées

- Les quantités achetées affichées ici sont sur la base des commandes payées, donc hors commandes annulées ou encore en attente de paiement.
- Sur la page de la liste (celle des donateurs), les quantités restantes sont basées sur les commandes confirmées. Donc il peut y avoir des écarts de quantités restantes entre ces deux pages. Par exemple cela est le cas si il y a une commande par chèque en attente de paiement. Sur la page de la liste (celle des donateurs), la quantité de cette commande ne sera pas disponible. Sur cette page, on ne la verra pas dans les quantités achetées.

#### Comment about "Supprimer"

Disponible seulement si il n'y a eu aucun achat sur ce produit.

#### 3. Voir les produits offerts

Voir la liste des cadeaux offerts : produit, quantité, donateur, date d'achat :

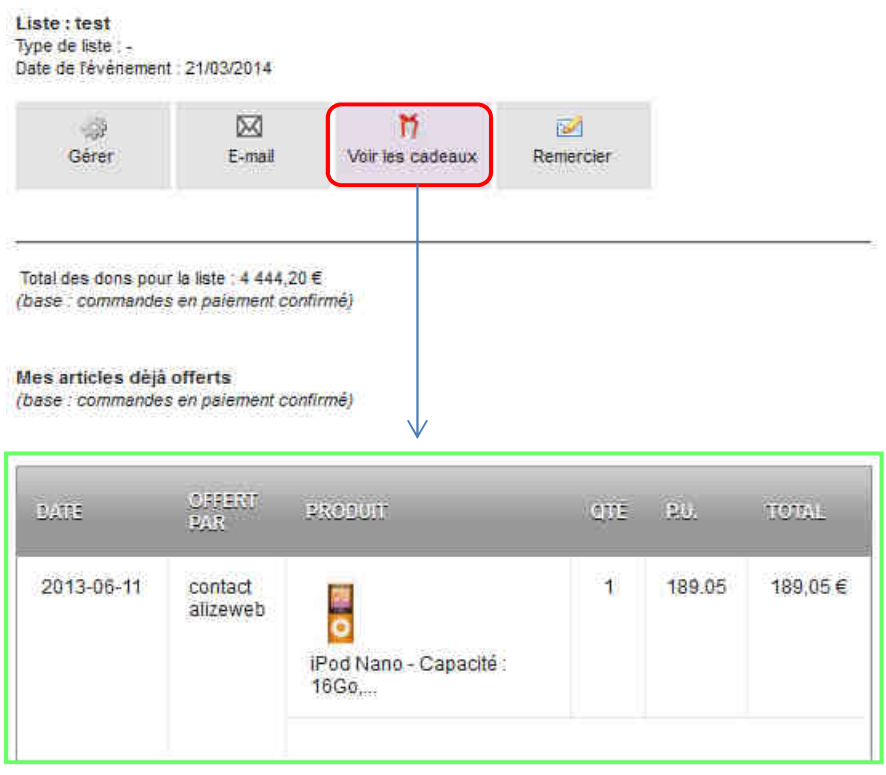

#### 4. E-mail d'invitation

Vous pouvez ici obtenir le lien vers votre liste [1], envoyer directement un e-mail [2], y ajouter un message personnel [3]. Vous avez la possibilité de voir le mail avant son envoi [4].

| ¢<br>Gérer                             | 🖾<br>E-mail       | M<br>Voir les cadeaux   | 2<br>Remercier       |               |
|----------------------------------------|-------------------|-------------------------|----------------------|---------------|
| Envoyer la liste<br>Lien vers la liste | par e-mail        |                         |                      | 1             |
| http://localhost/te                    | est/prestashop_1  | 5.3.1/fr/module/blockg  | iftlistpro/view?toke | n=C87AC97A326 |
| Destinataires d                        | es emails         |                         |                      |               |
| E-mail1 *                              |                   |                         |                      |               |
| E-mail2                                |                   |                         |                      | 2             |
| E-mail3                                |                   |                         |                      |               |
| E-mail4                                |                   |                         |                      |               |
| E-mail5                                |                   |                         |                      |               |
| E-mail6                                |                   |                         |                      |               |
| E-mail7                                |                   |                         |                      |               |
| E-mail8                                |                   |                         |                      |               |
| E-mail9                                |                   |                         |                      |               |
| E-mail10                               |                   |                         |                      |               |
| *Champ requis                          |                   |                         |                      |               |
| Message perso                          | nnel (optionnel)  | - Sera inséré dans le n | nessage par défaut   | 3             |
| Envoyer                                |                   |                         |                      |               |
| Pour visualiser                        | votre e-mail avar | nt envol, diquez sur 1  | PUIS                 |               |
| 2 di-dessous 🕕                         |                   | E C                     | 1                    |               |

### **Communiquer votre liste**

En complément de la fonctionnalité "e-mail d'invitation", vous pouvez le nom de la boutique en ligne à vos amis. Ceux-ci pourront rechercher votre liste en tapant votre nom de famille dans le bloc "liste de cadeaux" qui figure sur chaque page, ou le nom de la liste.

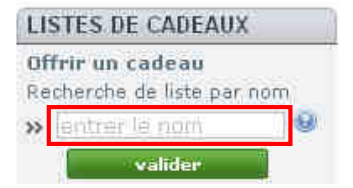

# Offrir un cadeau

### Afficher la liste de cadeaux

Pour offrir un cadeau, visualisez la liste de cadeaux soit grâce au lien transmis par le créateur de la liste, soit en effectuant une recherche par nom de famille via le bloc "liste de cadeaux" ou par nom de la liste.

- Recherche par nom (nom de la liste ou nom du compte créateur)
  - Entrer le nom

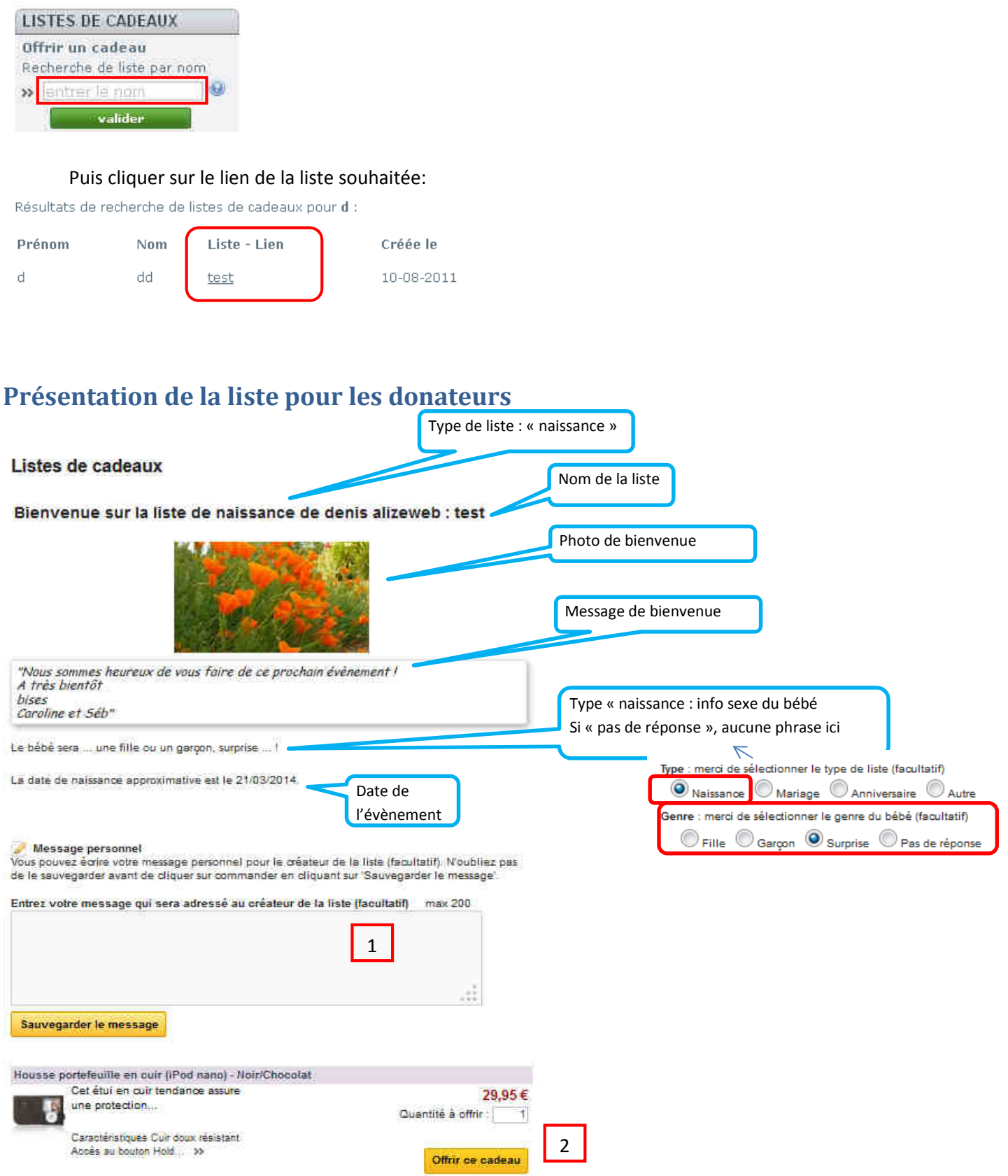

2

quantité restante sur la liste

Vous pouvez entrer votre message personnel de félicitations [1] (facultatif) et le sauvegarder, puis offrir un cadeau [2]

### Acheter un cadeau

Laisser un message de félicitations

- ✓ Saisir votre message (optionnel) dans cette zone.
- ✓ Ne pas oublier de le sauvegarder en cliquant sur [Sauvegarder le message].

#### 🥜 Message personnel

Vous pouvez écrire votre message personnel pour le créateur de la liste (facultatif). N'oubliez pas de le sauvegarder avant de cliquer sur commander en cliquant sur 'Sauvegarder le message'.

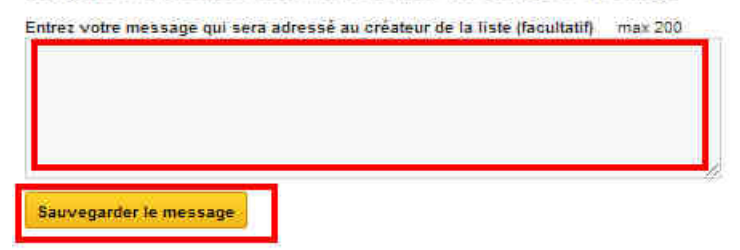

#### Offrir un cadeau

- ✓ Choisir un ou plusieurs articles
- ✓ Si nécessaire, entrer la quantité
- ✓ Cliquer sur "Offrir ce cadeau"

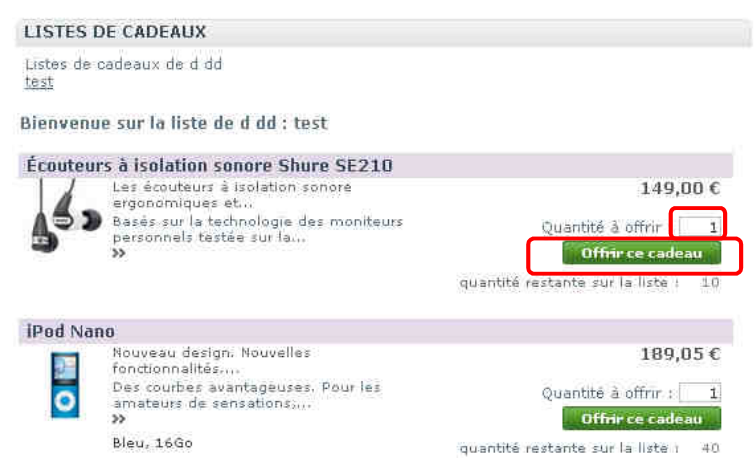

#### Information sur les quantités restantes

Ces quantités restantes prennent en compte les quantités de commandes payées mais aussi de commandes en attente de paiement (paiement par chèque par exemple), et les quantités mises en panier et pas encore commandées (dans un certain délai d'heures).

### Commander

✓ Cliquez sur le bouton "commander" du bloc Panier

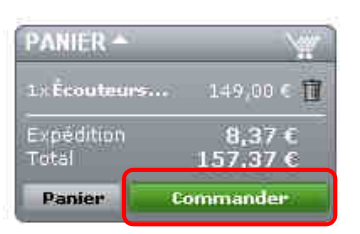

- ✓ Vous êtes invité à créer votre compte pour finaliser l'achat, ou à vous identifier si vous avez déjà un compte
- ✓ Demandez un "retrait à la boutique" pour annuler les frais de port, si ce choix existe
- ✓ Poursuivre jusqu'au paiement

## **Bon cadeau - Participation**

### A quoi sert un bon cadeau?

Certains de vos clients voudront mettre des bons cadeaux sur leur liste afin de donner la possibilité aux donateurs de

- ne pas choisir un cadeau spécifique de la liste
- de donner selon un budget précis

C'est la notion de **participation**. A la clôture de la liste, vous leur ferez alors un avoir du montant de ces bons.

#### Comment créer un bon cadeau ?

- Pour cela, il vous suffit de créer un nouveau produit que vous appelez « bon cadeau » et auquel vous attribuez un prix (par exemple 10€ TTC). L'image « gift.gif » est à votre disposition dans le répertoire /modules/blockgiftlistpro/img.
- Conseil de création, par exemple avec Prestashop 1.5. Vous pouvez créer ce produit comme produit dématérialisé :

|                                                     | • Туре         | <ul> <li>Produit</li> <li>Produit</li> <li>Pack</li> <li>téléchargeables)</li> </ul> | Produit dématérialisé (services, réservations et produits |
|-----------------------------------------------------|----------------|--------------------------------------------------------------------------------------|-----------------------------------------------------------|
| Nom                                                 | Bon cadeau 15€ |                                                                                      | Statut  Activé                                            |
|                                                     |                |                                                                                      | Visibilité Recherche uniquement                           |
| <ul> <li>Reference</li> <li>EAN13 ou JAN</li> </ul> | 1              | (Europe, Japon)                                                                      | Options 📝 disponible à la vente<br>🕑 afficher le prix     |

Sans fichier associé :

| Information              | Produit dématérialisé (services, réservations et produits téléchargeables) |
|--------------------------|----------------------------------------------------------------------------|
| Prix                     |                                                                            |
| Référencement            | Ce produit a un richier associe ? Oui @ivon                                |
| Associations             |                                                                            |
| Déclinaisons             |                                                                            |
| Quantités                |                                                                            |
| Produit<br>dématérialisé |                                                                            |

#### Avec possiblité de commande si rupture de stock :

| Quantité | Nom              |                                                  |
|----------|------------------|--------------------------------------------------|
| 99995    | Participat       | tion Liste                                       |
|          |                  |                                                  |
| Sien     | rupture de stock | Refuser les commandes                            |
| Sien     | rupture de stock | Refuser les commandes     Accepter les commandes |

- Le client, lors de la création de sa liste, pourra yajouter ce bon cadeau comme s'il s'agissait de n'importe quel autre produit, et le mettre en priorité « top » . Comme cela il apparaîtra tout en haut de la liste.
- > Il fixera une quantité importante pour qu'il y en ait toujours sur la liste (exemple 1000).
- > Le donateur choisira la quantité souhaitée, comme pour n'importe quel autre produit.

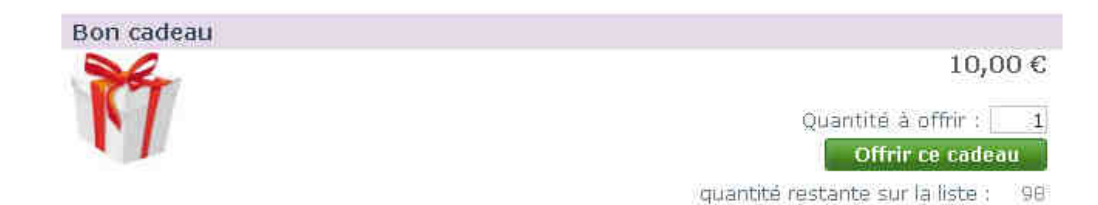

# **Tables utilisées**

giftlist\_allow\_pro giftlist\_automatic\_sending\_pro giftlist\_customer\_addr\_pro giftlist\_email\_pro giftlist\_pro giftlist\_product\_cart\_pro giftlist\_product\_pro giftlist\_send\_pdf\_pro